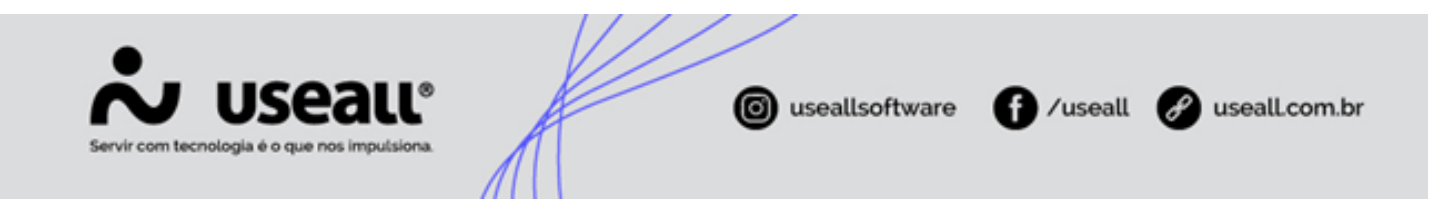

# Notas Fiscais de Saída

- Objetivo
- Processos

# Objetivo

As notas fiscais de saída são responsáveis por documentar fiscal e contabilmente as vendas de mercadorias ou prestações de serviços.

O objetivo deste processo é consultar os registros de notas fiscais emitidas sendo possível solicitar autorização de uso à Sefaz, garantindo a validade jurídica da nota fiscal e comprovando a operação realizada.

## Processos

Para realizar as ações deste processo, deve-se acessar o módulo Vendas > Notas fiscais de saída.

| <b>ஃ</b> U | eau nz             |                                            |                               | (Miles)                         |                          |  |  |  |  |
|------------|--------------------|--------------------------------------------|-------------------------------|---------------------------------|--------------------------|--|--|--|--|
| =          | Vendas             |                                            |                               |                                 |                          |  |  |  |  |
| 俞          |                    |                                            |                               |                                 |                          |  |  |  |  |
| ~          | Clientes Clientes  | Itens e serviços                           | Tabelas de preços<br>de venda |                                 |                          |  |  |  |  |
| ô          |                    |                                            |                               |                                 | 9                        |  |  |  |  |
| 80         | Orçamentos         | <ul> <li>Formação de<br/>preços</li> </ul> | Consultar preço e<br>estoque  | Painel de entrega<br>de pedidos | Notas fiscais de serviço |  |  |  |  |
| Ë.         |                    |                                            | -                             | <b>9</b>                        | - No. 6 11 0             |  |  |  |  |
| -          | Propostas de venda | proposta                                   | Pedidos                       | faturamento                     | saída                    |  |  |  |  |
| Ş          |                    |                                            |                               |                                 |                          |  |  |  |  |
|            |                    |                                            |                               |                                 |                          |  |  |  |  |
|            |                    |                                            |                               |                                 |                          |  |  |  |  |
|            | Listas             | Prelatórios                                | Mais opções                   |                                 |                          |  |  |  |  |
|            |                    |                                            |                               |                                 |                          |  |  |  |  |
|            |                    |                                            |                               |                                 |                          |  |  |  |  |
|            |                    |                                            |                               |                                 |                          |  |  |  |  |
|            |                    |                                            |                               |                                 |                          |  |  |  |  |
|            |                    |                                            |                               |                                 |                          |  |  |  |  |
|            |                    |                                            |                               |                                 |                          |  |  |  |  |

Matriz Criciúma & (48) 3411-0600 Unidade Florianópolis

Unidade Caxias do Sul & (54) 99631-8810

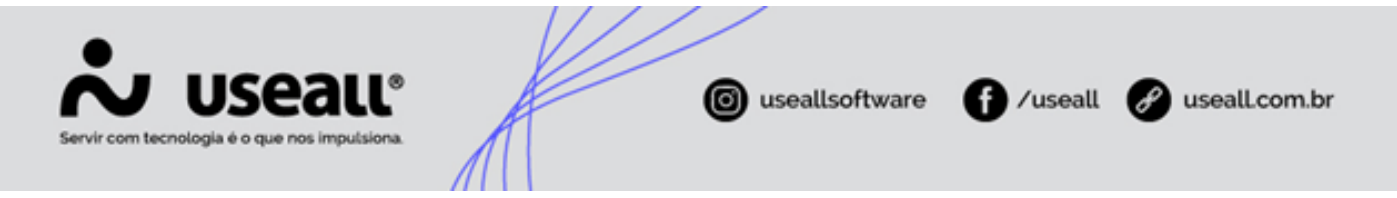

Na tela de consultas **Notas fiscais de saída** são exibidas as notas fiscais conforme os filtros aplicados, permitindo a visualização dos detalhes de cada nota. Para acessar uma nota específica, é possível utilizar o ícone Q ou dar duplo clique no registro desejado.

| ~                                                                               | USE | eau vz        |                                         |              |                                          |                                                    | 1000000 - 0000 | 86        |                                                                                                    |                       |             | ۹ | = | ۲          |        | P | 8      |
|---------------------------------------------------------------------------------|-----|---------------|-----------------------------------------|--------------|------------------------------------------|----------------------------------------------------|----------------|-----------|----------------------------------------------------------------------------------------------------|-----------------------|-------------|---|---|------------|--------|---|--------|
| =                                                                               |     | Vendas        | Notas fiso                              | ais de saí   |                                          |                                                    |                |           |                                                                                                    |                       |             |   |   |            |        |   |        |
| <b>↑</b>                                                                        |     | ∧ Q + Filtros | avançados<br>Emissão Este<br>Status Pen | ano<br>dente | <ul> <li>01/01/2024</li> <li></li> </ul> | 31/12/2024           Filial                        |                |           |                                                                                                    |                       |             |   |   |            |        |   |        |
| 1<br>10<br>10<br>10<br>10<br>10<br>10<br>10<br>10<br>10<br>10<br>10<br>10<br>10 | 0   | Cliente / Fr  | Número Mais opcões                      | ×            |                                          | Carga                                              |                |           |                                                                                                    |                       |             |   |   |            |        |   |        |
| 3+2                                                                             |     | Chalue        | Detelles                                | Cásia        | blóman                                   | Climite Concession                                 | Coniscilo      | Total     | Cilial                                                                                                    | Clature de develueire | Clabur NC a |   |   | Chause de  |        |   | . teti |
| 1                                                                               | 0   | Rendente      | Detaines                                | 3erre        | Numero                                   | Cliente/Pornecedor                                 | 10/01/2024     | 348.75    | rillal                                                                                                    | Não devolução         | Indefinide  |   |   | .nave de a | icesso |   | MOU    |
|                                                                                 | a   | Pendente      |                                         | 1            | 0                                        | FIG. M. J. TECHNICIDIA, MARTIN                     | 23/01/2024     | 14 887 86 | abana                                                                                                    | Não devolvido         | Indefinido  |   |   |            |        |   |        |
|                                                                                 | Q   | Pendente      |                                         | 1            | 0                                        | WERE AND REPORTS IN MEMORY REALITY OF A            | 25/01/2024     | 13,388.00 | N DEPART.                                                                                                    | Não devolvido         | Indefinido  |   |   |            |        |   |        |
| Ś                                                                               | Q   | Pendente      |                                         | 1            | 0                                        | RECALL NEWSCOLD AND                                | 22/02/2024     | 0.50      | HOEMLI.                                                                                                    | Não devolvido         | Indefinido  |   |   |            |        |   |        |
| Ť                                                                               | Q   | Pendente      |                                         | 1            | 0                                        | RECOLD TECHNOLOGIA WARTED                          | 28/02/2024     | 2.800,00  | APERAL.                                                                                                    | Não devolvido         | Indefinido  |   |   |            |        |   |        |
|                                                                                 | Q   | Pendente      |                                         | 1            | 0                                        | STREET CONTRACTOR AND STREET STREET, S.A.          | 04/04/2024     | 53.088.00 | RESERLE.                                                                                                    | Não devolvido         | Indefinido  |   |   |            |        |   |        |
|                                                                                 | Q   | Pendente      |                                         | 1            | 3901                                     | Russel RCINE.                                      | 11/07/2024     | 100.00    | and the second second s | Não devolvido         | Indefinido  |   |   |            |        |   |        |
|                                                                                 | Q   | Pendente      |                                         | 1            | 0                                        | IN A REPORT OF ADDRESS OF ADDRESS AD ADDRESS.      | 23/07/2024     | 100,00    | ESSNEL                                                                                                    | Não devolvido         | Indefinido  |   |   |            |        |   |        |
|                                                                                 | Q,  | Pendente      |                                         | 1            | 4002                                     | INF & SMEEDA BW AMBERATE DE HOMOLOGIACIAD - SEALA. | 06/08/2024     | 150,00    | LODINAL C                                                                                                    | Não devolvido         | Duplicidade |   |   |            |        |   |        |
|                                                                                 | Q   | Pendente      |                                         | 1            | 4003                                     | IN E BATTER DIE HARDINTE DE HEMOLOGICACIÓN (BATA)  | 07/08/2024     | 100.00    | DISORG.                                                                                                    | Não devolvido         | Duplicidade |   |   |            |        |   |        |
|                                                                                 | Q,  | Pendente      |                                         | 1            | 0                                        | INF EISHTEN BY PARENTE DE HOMOLOGICHE - SEM 4.,    | 09/08/2024     | 392,16    | 0.0004412                                                                                                    | Não devolvido         | Indefinido  |   |   |            |        |   |        |
|                                                                                 | <   |               |                                         |              |                                          |                                                    |                |           |                                                                                                    |                       |             |   |   |            |        |   | ŀ      |

Ao clicar para visualizar a nota, a tela **Nota fiscal de saída** será exibida, apresentando todos os detalhes da mesma, organizados em abas.

 Dados da nota: nesta aba, as informações são organizadas em dois grupos, além da apresentação da chave de acesso.

Essa chave poderá ser consultada posteriormente na base da Sefaz.

O primeiro grupo, **Dados do cliente**, exibe os campos de identificação: **razão social, CNPJ/CPF, contato e local de entrega.** O campo local de entrega, pode ser parametrizado em **Configurações local dos clientes**.

O segundo grupo, Nota fiscal (Normal), inclui os seguintes campos: modelo fiscal, série da nota, número provável, responsável, data e hora de emissão, data e hora de saída, indicador de presença, indicador de intermediador, intermediador.

Matriz Criciúma & (48) 3411-0600 Unidade Florianópolis & (48) 99168-2865 Unidade Caxias do Sul & (54) 99631-8810

| Servir com tecnologia é o que no | alle<br>s imputsiona. | K                                                                          |                                     | 🙆 usea                           | llsoftware     | 0             | /useall       | 🖋 usealla | com.br |
|----------------------------------|-----------------------|----------------------------------------------------------------------------|-------------------------------------|----------------------------------|----------------|---------------|---------------|-----------|--------|
| Nota fiscal de                   | saída                 |                                                                            |                                     |                                  |                |               |               | - 🛛 ×     |        |
| Dados da nota                    | Itens Transport       | e Adicional                                                                | Financeiro                          | Resumo [                         | Ooctos vincula | idos          |               |           |        |
| Chave de acesso                  |                       |                                                                            |                                     |                                  |                |               |               |           |        |
| Dados do cliente                 |                       |                                                                            |                                     |                                  |                |               |               |           |        |
| Cliente                          |                       |                                                                            |                                     |                                  |                | CNPJ/CPF      | 0.0000.0000   |           |        |
| Contato                          |                       |                                                                            |                                     |                                  |                |               |               |           |        |
| Local de entrega:                |                       |                                                                            |                                     |                                  |                |               |               |           |        |
|                                  |                       | 12, 2,70 - 70 Audio Au<br>12, 2,70 - 70 Audio Au<br>12, 2,76 - 70 Audio Au | e dataata<br>e dataata<br>e dataata | Chilme A<br>Chilme A<br>Chilme A | 5<br>6<br>1    |               |               |           |        |
| Nota fiscal (Norn                | nal)                  |                                                                            |                                     |                                  |                |               |               |           |        |
| Modelo fiscal                    | Nota Fiscal Eletrôr   | nica (55)                                                                  |                                     |                                  |                |               |               |           |        |
| Série                            | 1                     | Número j                                                                   | provável                            |                                  | 4003           |               |               |           |        |
| Responsável                      |                       |                                                                            |                                     |                                  |                |               |               |           |        |
| Emissão                          | 07/08/2024            | Hora de emissão                                                            | 14:41                               | Data de sa                       | aída 07/08/2   | 024           | Hora de saída | 14:41     |        |
| Ind. de presença                 | Não se aplica         |                                                                            |                                     |                                  | Ide            | ent. destinat | ário Interna  |           |        |
| Indicador de<br>intermediador    | Operação sem inte     | ermediador                                                                 |                                     |                                  |                |               |               |           |        |
| Intermediador                    |                       |                                                                            |                                     |                                  |                |               |               |           |        |
|                                  |                       |                                                                            |                                     |                                  | 1.1            |               | 🕅 Salvar      | Y Eachar  |        |
|                                  |                       |                                                                            |                                     |                                  | 10             | Tocessal      | Salval        | rechai    |        |

 Itens: nesta aba, as informações dos itens presentes na nota serão apresentadas em colunas para cada registro, com as seguintes informações: código, descrição, unidade, quantidade, preço líquido, desconto, valor total líquido, tipo de saída, peso líquido total, peso bruto total, CFOP.

No rodapé da tela, é apresentado o totalizador com as informações: total dos itens, descontos, total dos itens com desconto, desconto (percentual).

Matriz Criciúma & (48) 3411-0600 Unidade Florianópolis

Unidade Caxias do Sul & (54) 99631-8810

|                                     | e saida     |                |            |          |            |            | -             | - :: > |
|-------------------------------------|-------------|----------------|------------|----------|------------|------------|---------------|--------|
| Dadas da potr                       | Itons Trans | porto Adiciona | Einancoiro | Pagumo   | Doctos vin | reulados   |               |        |
|                                     | Itens Indus | sporte Automa  | Financeiro | Resultio | DOCIOS VII | iculados   |               |        |
| 🗅 Novo                              |             |                |            |          |            |            |               |        |
| Item                                | Descrição   |                |            |          | Unidade    | Quantidade | Preço líquido | Des    |
| <b>Q</b> 24627                      | Carregador  | teste          |            |          | UN         | 2,00       | 45,00         |        |
|                                     |             |                |            |          |            |            |               |        |
|                                     |             |                |            |          |            |            |               |        |
|                                     |             |                |            |          |            |            |               |        |
|                                     |             |                |            |          |            |            |               |        |
|                                     |             |                |            |          |            |            |               |        |
|                                     |             |                |            |          |            |            |               |        |
|                                     |             |                |            |          |            |            |               |        |
|                                     |             |                |            |          |            |            |               |        |
|                                     |             |                |            |          |            |            |               |        |
|                                     |             |                |            |          |            |            |               |        |
|                                     |             |                |            |          |            |            |               |        |
|                                     |             |                |            |          |            |            |               |        |
|                                     |             |                |            |          |            |            |               |        |
| 4                                   |             |                |            |          |            |            |               | Þ      |
| <ul> <li>Total dos itens</li> </ul> |             | 90,00          |            |          |            |            |               | Þ      |
| ✓ Total dos itens Descontos         |             | 90,00<br>0,00  |            |          |            |            |               | Þ      |

 Transporte: nesta aba serão apresentadas as informações relacionadas ao transporte da nota, incluindo: tipo de frete, transportadora, CNPJ/CPF da transportadora, redespacho, CNPJ/CPF redespacho, frete/cálculo, valor do seguro, placa, UF placa, peso bruto, peso líquido, número da embalagem, marca da embalagem, espécie da embalagem, quantidade de volumes.

Unidade Florianópolis

Unidade Caxias do Sul & (54) 99631-8810

| •                |               |               |         | 1/        | /      |        |            |          |          |        |       |          |
|------------------|---------------|---------------|---------|-----------|--------|--------|------------|----------|----------|--------|-------|----------|
|                  | all           | •<br>•        | Æ       |           |        | 🗿 use  | allsoftw   | are      | f) /us   | seall  | 🖋 us  | eall.com |
| Nota fiscal de   | saída         |               |         |           |        |        |            |          |          |        | - :   | 1 × 1    |
| Dados da nota    | Itens         | Transporte    | Adicion | nal Finan | iceiro | Resumo | Doctos vir | nculados |          |        |       |          |
| Tipo de frete    | Frete po      | r conta do re | metente | (CIF)     |        |        |            |          |          |        |       |          |
| Transportadora   |               |               |         | 10(3)(8)  |        |        |            |          | CNPJ/CPF |        |       |          |
| Redespacho       |               |               |         |           |        |        |            |          | CNPJ/CPF |        |       |          |
| Frete/cálculo    |               |               | 10,00   | Por valor |        | 0      | ]          |          |          |        |       |          |
| Valor do seguro  |               |               | 0,00    |           |        |        |            |          |          |        |       |          |
| Placa            |               |               |         | UF placa  |        |        |            |          |          |        |       |          |
| Volumes, pesos e | medidas       |               |         |           |        |        |            |          |          |        |       |          |
| P                | eso bruto     | Calculado     |         |           | 0,00   |        |            |          |          |        |       |          |
| Número da en     | nbalagem      | Calculado     |         |           | 0,00   |        |            |          |          |        |       |          |
| Marca da en      | nbalagem      |               |         |           |        |        |            |          |          |        |       |          |
| Espécie da en    | -<br>nbalagem |               |         |           |        |        |            |          |          |        |       |          |
| Quantidade de    | e volumes     | Calculado     |         |           | 0      |        |            |          |          |        |       |          |
|                  |               |               |         |           |        |        |            |          |          |        |       |          |
|                  |               |               |         |           |        |        |            |          |          |        |       |          |
|                  |               |               |         |           |        |        |            |          |          |        |       |          |
|                  |               |               |         |           |        |        |            | 🕼 Proce  | ssar 🐻   | Salvar | × Fee | har      |

• Adicional: nesta aba, serão apresentadas as informações adicionais, que inclui: informações adicionais de interesse do contribuinte ou do fisco e observações internas.

Unidade Florianópolis & (48) 99168-2865 Unidade Caxias do Sul & (54) 99631-8810

| Servir com tecnologia é o que nos                      | alle<br>imputsiona                                       |                     | O usea | allsoftware       | f) /useall   | P usealLco | om.br |
|--------------------------------------------------------|----------------------------------------------------------|---------------------|--------|-------------------|--------------|------------|-------|
| Nota fiscal de                                         | saída                                                    |                     |        |                   |              | - 🛙 ×      |       |
| Dados da nota                                          | Itens Transporte <u>A</u>                                | dicional Financeiro | Resumo | Doctos vinculados |              |            |       |
| Informações adici<br>Novo<br>Informações adici<br>Novo | onais de interesse do con<br>onais de interesse do fisco | ribuinte            |        |                   |              |            |       |
| Observação interr                                      | la                                                       |                     |        |                   |              |            |       |
|                                                        |                                                          |                     |        |                   |              |            |       |
|                                                        |                                                          |                     |        | 🎄 Proces          | sar 🖨 Salvar | × Fechar   |       |

• Financeiro: nesta aba, serão apresentadas as informações financeiras da nota, incluindo: outras despesas, desconto condicional, total da nota, total a receber, natureza financeira, espécie, portador.

Os dados das parcelas são exibidos com as seguintes informações: forma de pagamento, condição de pagamento e valor.

Matriz Criciúma & (48) 3411-0600 Unidade Florianópolis

Unidade Caxias do Sul & (54) 99631-8810

|    |        |                    | 4.1              | //               |           |                 |               |                   |        |          |
|----|--------|--------------------|------------------|------------------|-----------|-----------------|---------------|-------------------|--------|----------|
| IN | ota fi | scal de s          | saida            |                  |           |                 |               |                   |        | - 11 X   |
| [  | Dados  | da nota            | Itens            | Transporte       | Adicional | <u>Financei</u> | ro Resumo     | Doctos vinculado: | 5      |          |
|    | C      | Dutras desp        | esas             |                  |           | 0,00            | Desc. condici | onal              | 0,00   | Alterar  |
|    |        | Total da i         | nota             |                  | 1         | 00,00           | Total a rec   | eber              | 100,00 |          |
|    | Na     | atureza fina<br>Es | nceira<br>spécie | Vendas (3)<br>DM |           |                 |               |                   |        |          |
|    |        | Por                | rtador           | Carteira (1)     |           |                 |               |                   |        |          |
| Pa | rcelas |                    |                  |                  |           |                 |               |                   |        |          |
|    |        | Forma de           | pagto            |                  |           |                 |               |                   |        |          |
|    |        | Cond. de           | pagto            |                  |           |                 |               |                   |        |          |
|    |        |                    | Valor            |                  |           |                 | 🗅 Adiciona    | r                 |        |          |
|    | Fo     | rma de pag         | gament           | 0                |           | Condição d      | le pagamento  |                   | Tota   | al forma |
| 0  | Q, A   | vista              |                  |                  |           | A VISTA (1      | . x 100,00)   |                   |        | 100,00   |
|    |        |                    |                  |                  |           |                 |               |                   |        | 100,00   |

Resumo: nesta aba será apresentado um resumo da nota, incluindo os dados: financeiro, ICMS, IPI, PIS/COFINS, ISS, retenções. Na parte superior da tela, estarão visíveis os valores do resumo, enquanto as sub-abas na parte inferior fornecerão detalhes mais específicos sobre cada item do resumo.

Unidade Florianópolis

Unidade Caxias do Sul & (54) 99631-8810

| Servir com tecnologia é o que nos imp                                                             | UL®<br>nutsiona        |                         | (C) useallsoft           | ware 🗗 /use                | eall 🕜 useall            | .com.br |
|---------------------------------------------------------------------------------------------------|------------------------|-------------------------|--------------------------|----------------------------|--------------------------|---------|
| Nota fiscal de saí<br>Dados da nota Ite                                                           | da<br>ens Transporte   | Adicional Financeiro    | Resumo Doctos v          | vinculados                 | - 11 ×                   |         |
| Base do ICMS<br><b>100,00</b>                                                                     | Valor do ICMS<br>17,00 | Base do ICMS ST<br>0,00 | Valor do ICMS ST<br>0,00 | Total dos serviços<br>0,00 | Total dos itens<br>90,00 |         |
| Frete<br>10,00                                                                                    | Seguro<br><b>0,00</b>  | Desconto<br><b>0,00</b> | Outras despesas<br>0,00  | IPI<br>0,00                | Total da nota<br>100,00  |         |
| Financeiro ICMS<br>Natureza financeira<br>Outras despesas man<br>Total a receber<br>Total da nota | IPI PIS/COFINS         | i ISS Retenções         |                          |                            |                          |         |

• Financeiro: nesta sub-aba serão apresentadas as seguintes informações: natureza financeira, outras despesas manuais, total a receber, total da nota.

Unidade Florianópolis & (48) 99168-2865 Unidade Caxias do Sul & (54) 99631-8810

| Dados da nota       Itens       Transporte       Adicional       Financeiro       Resumo       Doctos vinculados         Base do ICMS       Valor do ICMS       Base do ICMS ST       Valor do ICMS ST       O,00       Total dos serviços       Total dos itens         100,00       17,00       0,00       0,00       0,00       90,00       90,00         Frete       Seguro       Desconto       Outras despesas       IPI       Total da nota         10,00       0,00       0,00       0,00       0,00       100,00         Financeiro       ICMS       IPI       PIS/COFINS       ISS       Retenções         Natureza financeira       Vendas       0,00       Vendas       Vendas         Outras despesas manual       0,00       0,00       Vendas       Vendas         Outras despesas manual       0,00       0,00       Vendas       Vendas         Total a receber       100,00       Vendas       Vendas       Vendas         Total da nota       100,00       Vendas       Vendas       Vendas         Outras despesas manual       0,00       Vendas       Vendas       Vendas         Outras despesas manual       0,00       Vendas       Vendas       Vendas | Dados da nota       Itens       Transporte       Adicional       Financeiro       Resumo       Doctos vinculados         Base do ICMS       Valor do ICMS       Base do ICMS ST       Valor do ICMS ST       Total dos serviços       Total dos itens         100,00       17,00       0,00       0,00       0,00       90,00         Frete       Seguro       Desconto       Outras despesas       IPI       Total da nota         10,00       0,00       0,00       0,00       0,00       0,00       100,00         Financeiro       ICMS       IPI       PIS/COFINS       ISS       Retenções         Natureza financeira       Vendas       0,00       0,00       Vendas         Outras despesas manual       0,00       0,00       Vendas         Total a receber       100,00       100,00       Vendas         Total a nota       100,00       100,00       Vendas       Vendas         Outras despesas manual       0,00       0,00       Vendas       Vendas         Total da nota       100,00       Vendas       Vendas       Vendas         Vendas       100,00       Vendas       Vendas       Vendas       Vendas         Venda       100,00       Vendas<              | Dados da nota       Itens       Transporte       Adicional       Financeiro       Resumo       Doctos vinculados         Base do ICMS       Valor do ICMS       Base do ICMS ST       Valor do ICMS ST       O,00       0,00       90,00         100,00       17,00       0,00       0,00       0,00       90,00       90,00         Frete       Seguro       Desconto       Outras despesas       IPI       Total do nota       100,00         10,00       0,00       0,00       0,00       0,00       0,00       0,00       100,00         Financeiro       ICMS       IPI       PIS/COFINS       ISS       Retenções       Vendas         Natureza financeira       Vendas       0,00       0,00       Vendas       Vendas       Vendas         Total da nota       0,00       0,00       Vendas       Vendas       Vendas       Vendas       Vendas       Vendas         Total da nota       0,00       0,00       Vendas       Vendas       Vendas       Vendas       Vendas       Vendas       Vendas       Vendas       Vendas       Vendas       Vendas       Vendas       Vendas       Vendas       Vendas       Vendas       Vendas       Vendas       Vendas       Vendas | Dados da nota       Itens       Transporte       Adicional       Financeiro       Resumo       Doctos vinculados         Base do ICMS       Valor do ICMS       Base do ICMS       Base do ICMS       ST       Valor do ICMS ST       Total dos serviços       Total dos itens         100,00       17,00       0,00       0,00       0,00       0,00       90,00         Frete       Seguro       Desconto       Outras despesas       IPI       Total da nota         10,00       0,00       0,00       0,00       0,00       100,00         Financeiro       ICMS       IPI       PIS/COFINS       ISS       Retenções         Natureza financeira       Vendas       0,00       0,00       Vendas         Outras despesas manual       0,00       0,00       Vendas       Vendas         Total da nota       100,00       100,00       Vendas       Vendas       Vendas         Outras despesas manual       0,00       Vendas       Vendas       Vendas       Vendas         Total da nota       100,00       Vendas       Vendas       Vendas       Vendas       Vendas         Vendas       Vendas       Vendas       Vendas       Vendas       Vendas       Vendas       Vendas<                                                              | N | <b>o que nos ir</b><br>ota fiscal              | n <b>pulsio</b><br>de saí        | da                    |                                 |                        |            | -                          |        | •                 | •                            | - 0 × |
|----------------------------------------------------------------------------------------------------|----------------------------------------------------------------------------------------------------|----------------------------------------------------------------------------------------------------|----------------------------------------------------------------------------------------------------|---|------------------------------------------------|----------------------------------|-----------------------|---------------------------------|------------------------|------------|----------------------------|--------|-------------------|------------------------------|-------|
| Base do ICMS       Valor do ICMS       Base do ICMS ST       Valor do ICMS ST       Total dos serviços       Total dos itens         100,00       17,00       0,00       0,00       0,00       0,00       90,00         Frete       Seguro       Desconto       Outras despesas       IPI       Total do nota       100,00         10,00       0,00       0,00       0,00       0,00       0,00       100,00         Financeiro       ICMS       IPI       PIS/COFINS       ISS       Retenções         Natureza financeira       Vendas       0,00       Evendas       Evendas         Outras despesas manual       0,00       0,00       Evendas       Evendas         Total da nota       100,00       Evendas       Evendas       Evendas         Total a nota       100,00       Evendas       Evendas       Evendas         Total a nota       100,00       Evendas       Evendas       Evendas         Total da nota       100,00       Evendas       Evendas       Evendas         Total da nota       100,00       Evendas       Evendas       Evendas         Total da nota       100,00       Evendas       Evendas       Evendas                                     | Base do ICMS       Valor do ICMS       Base do ICMS ST       Valor do ICMS ST       Total dos serviços       Total dos itens         100,00       17,00       0,00       0,00       0,00       90,00         Frete       Seguro       Desconto       Outras despesas       IPI       Total da nota         10,00       0,00       0,00       0,00       0,00       0,00       100,00         Frete       Seguro       Desconto       Outras despesas       IPI       Total da nota       100,00         10,00       0,00       0,00       0,00       0,00       0,00       100,00         Financeiro       ICMS       IPI       PIS/COFINS       ISS       Retenções       Escuro         Natureza financeira       Vendas       0,00       0,00       Escuro       Escuro       Escuro       Escuro         Total da nota       0,00       0,00       Escuro       Escuro | Base do ICMS       Valor do ICMS       Base do ICMS ST       Valor do ICMS ST       Total dos serviços       Total dos itens         100,00       17,00       0,00       0,00       0,00       0,00       90,00         Frete       Seguro       Desconto       Outras despesas       IPI       Total dos itens         10,00       0,00       0,00       0,00       0,00       0,00       0,00         Frete       Seguro       Desconto       0,00       0,00       0,00       0,00         10,00       0,00       Vendas       0,00       0,00       0,00       0,00         Financeiro       ICMS       IPI       PIS/COFINS       ISS       Retenções         Natureza financeira       Vendas       0,00       Vendas       Vendas         Outras despesas manual       0,00       0,00       Vendas       Vendas         Total da nota       100,00       Vendas       Vendas       Vendas       Vendas         Outras despesas       100,00       Vendas       Vendas       Vendas       Vendas         Outras despesas       100,00       Vendas       Vendas       Vendas       Vendas       Vendas                                                                        | Base do ICMS       Valor do ICMS       Base do ICMS ST       Valor do ICMS ST       Total dos serviços       Total dos itens       90,00         Frete       Seguro       Desconto       Outras despesas       IPI       Total da nota       100,00       100,00       100,00       100,00       100,00       100,00       100,00       100,00       100,00       100,00       100,00       100,00       100,00       100,00       100,00       100,00       100,00       100,00       100,00       100,00       100,00       100,00       100,00       100,00       100,00       100,00       100,00       100,00       100,00       100,00       100,00       100,00       100,00       100,00       100,00       100,00       100,00       100,00       100,00       100,00       100,00       100,00       100,00       100,00       100,00       100,00       100,00       100,00       100,00       100,00       100,00       100,00       100,00       100,00       100,00       100,00       100,00       100,00       100,00       100,00       100,00       100,00       100,00       100,00       100,00       100,00       100,00       100,00       100,00       100,00       100,00       100,00       100,00       100,00       100,00 | C | ados da no                                     | ta Ite                           | ens 1                 | ransporte                       | Adicional              | Financeiro | Resumo                     | Doctos | vinculados        |                              |       |
| Frete       Seguro       Desconto       Outras despesas       IPI       Total da nota         10,00       0,00       0,00       0,00       0,00       0,00       100,00         Financeiro       ICMS       IPI       PIS/COFINS       ISS       Retenções       Vendas         Natureza financeira       Vendas       0,00       Vendas       Vendas       Vendas       Vendas         Outras despesas manual       0,00       0,00       0,00       Vendas       Vendas       Vendas         Total a receber       100,00       Vendas       Vendas       Vendas       Vendas       Vendas         Total da nota       0,00       Vendas       Vendas       Vendas       Vendas       Vendas         Outras despesas manual       0,00       0,00       Vendas       Vendas       Vendas       Vendas         Total da nota       100,00       Vendas       Vendas       Vendas       Vendas       Vendas         Total da nota       100,00       Vendas       Vendas       Vendas       Vendas       Vendas         Vendas       Vendas       Vendas       Vendas       Vendas       Vendas       Vendas         Vendas       Vendas       Vendas       V                    | Frete       Seguro       Desconto       Outras despesas       IPI       Total da nota         10,00       0,00       0,00       0,00       0,00       0,00       100,00         Financeiro       ICMS       IPI       PIS/COFINS       ISS       Retenções       ISS       Vendas         Natureza financeira       Vendas       0,00       0,00       ISS       ISS                                                                  | Frete       Seguro       Desconto       Outras despesas       IPI       Total da nota         10,00       0,00       0,00       0,00       0,00       0,00       100,00         Financeiro       ICMS       IPI       PIS/COFINS       ISS       Retenções                                                                                                    | Frete       Seguro       Desconto       Outras despesas       IPI       Total da nota         10,00       0,00       0,00       0,00       0,00       0,00       100,00         Financeiro       ICMS       IPI       PIS/COFINS       ISS       Retenções       Vendas       Vendas         Natureza financeira       Vendas       0,00       Vendas       Vendas       Venda                                  |   | Base do ICI<br><b>100,00</b>                   | MS                               | Valor<br><b>17,00</b> | do ICMS                         | Base do<br><b>0,00</b> | ICMS ST    | Valor do IC<br><b>0,00</b> | MS ST  | Total dos serviço | s Total dos it<br>90,00      | ens   |
| FinanceiroICMSIPIPIS/COFINSISSRetençõesNatureza financeiraVendasOutras despesas manual0,00Total a receber100,00Total da nota100,00                                                                                                    | FinanceiroICMSIPIPIS/COFINSISSRetençõesNatureza financeiraVendasOutras despesas manual0,00Total a receber100,00Total da nota100,00                                                                                                    | FinanceiroICMSIPIPIS/COFINSISSRetençõesNatureza financeiraVendasOutras despesas manual0,00Total a receber100,00Total da nota100,00                                                                                                    | Financeiro ICMS IPI PIS/COFINS ISS Retenções     Natureza financeira Vendas   Outras despesas manual 0,00   Total a receber 100,00   Total da nota 100,00                                                                                                    |   | Frete<br>10,00                                 |                                  | Segu<br><b>0,00</b>   | r0                              | Desconte<br>0,00       | D          | Outras des<br><b>0,00</b>  | pesas  | IPI<br>0,00       | Total da no<br><b>100,00</b> | ta    |
| Natureza financeiraVendasOutras despesas manual0,00Total a receber100,00Total da nota100,00                                                                                                    | Natureza financeiraVendasOutras despesas manual0,00Total a receber100,00Total da nota100,00                                                                                                    | Natureza financeiraVendasOutras despesas manual0,00Total a receber100,00Total da nota100,00                                                                                                    | Natureza financeiraVendasOutras despesas manual0,00Total a receber100,00Total da nota100,00                                                                                                    | F | inanceiro                                      | ICMS                             | IPI                   | PIS/COFINS                      | ISS F                  | Retenções  |                            |        |                   |                              |       |
| Total da nota 100,00                                                                                                    | Total da nota 100,00                                                                                                    | Total da nota 100,00                                                                                                    | Total da nota 100,00                                                                                                    | l | Natureza fina<br>Outras despe<br>Total a receb | anceira<br>esas man<br><b>er</b> | ual                   | Venda<br>0,00<br><b>100,0</b> 0 | as<br>D                |            |                            |        |                   |                              |       |
|                                                                                                    |                                                                                                    |                                                                                                    |                                                                                                    | L | Total da nota                                  |                                  |                       | 100,0                           | D                      |            |                            |        |                   |                              |       |

• ICMS: nesta sub-aba serão apresentadas as seguintes informações:

**ICMS**: base de cálculo, valor do ICMS, valor ICMS remetente, valor ICMS destinatário, valor ICMS FCP UF origem, valor ICMS FCP UF destino, valor ICMS ST FCP, valor ICMS diferido, valor ICMS operação.

Substituição tributária: base de cálculo, valor do ICMS ST, ST das parcelas.

Matriz Criciúma & (48) 3411-0600 Unidade Florianópolis

Unidade Caxias do Sul & (54) 99631-8810

| l de saí    | da                                                                                                 |                                                                                                    |                                                                                                    |                                                                                                    | — C                                                                                                    |
|-------------|----------------------------------------------------------------------------------------------------|----------------------------------------------------------------------------------------------------|----------------------------------------------------------------------------------------------------|----------------------------------------------------------------------------------------------------|----------------------------------------------------------------------------------------------------|
| nota Ite    | ns Transporte                                                                                      | Adicional Financeiro                                                                                                    | Resumo Doctos                                                                                                    | vinculados                                                                                                    |                                                                                                    |
| CMS         | Valor do ICMS<br><b>17,00</b>                                                                      | Base do ICMS ST<br><b>0,00</b>                                                                                                    | Valor do ICMS ST<br><b>0,00</b>                                                                                                    | Total dos serviços<br><b>0,00</b>                                                                                                    | Total dos itens<br>90,00                                                                                                    |
|             | Seguro<br><b>0,00</b>                                                                              | Desconto<br>0,00                                                                                                    | Outras despesas<br><b>0,00</b>                                                                                                    | IPI<br>0,00                                                                                                    | Total da nota<br><b>100,00</b>                                                                                                    |
| <u>ICMS</u> | IPI PIS/COF                                                                                        | INS ISS Retenções                                                                                                    |                                                                                                    |                                                                                                    |                                                                                                    |
|             |                                                                                                    |                                                                                                    |                                                                                                    | Substituição tributári                                                                                                    | a                                                                                                    |
| lculo       | 100,00                                                                                             | Valor ICMS ST FCP                                                                                                    | 0,00                                                                                                    | Base de cálculo                                                                                                    | 0,00                                                                                                    |
| MS          | 17,00                                                                                              | Valor ICMS diferido                                                                                                    | 0,00                                                                                                    | Valor do ICMS ST                                                                                                    | 0,00                                                                                                    |
| remetente   | 0,00                                                                                               | Valor ICMS operaçã                                                                                                    | io 17,00                                                                                                    | ST das parcelas                                                                                                    | 0,00                                                                                                    |
| destinatár  | io 0,00                                                                                            |                                                                                                    |                                                                                                    |                                                                                                    |                                                                                                    |
| FCP UF or   | gem 0,00                                                                                           |                                                                                                    |                                                                                                    |                                                                                                    |                                                                                                    |
|             | I de saía<br>nota Ite<br>ICMS<br>ICMS<br>Iculo<br>CMS<br>Gremetente<br>Gestinatári<br>S FCP UF ori | Il de saída Itens Transporte ICMS Valor do ICMS 17,00 ICMS IPI PIS/COF Iculo 100,00 CMS 17,00 G remetente 0,00 G destinatário 0,00 | I de saída<br>Itens Transporte Adicional Financeiro<br>ICMS Valor do ICMS Base do ICMS ST<br>17,00 0,00<br>Seguro 0,00<br>ICMS IPI PIS/COFINS ISS Retenções<br>Iculo 100,00 Valor ICMS ST FCP<br>MS 17,00 Valor ICMS diferido<br>Gremetente 0,00 Valor ICMS operação<br>Gremetente 0,00 | I de saída<br>Inota Itens Transporte Adicional Financeiro Resumo Doctos<br>ICMS Valor do ICMS Base do ICMS ST Valor do ICMS ST<br>17,00 0,00 0,00 0,00 0,00 0,00 0,00 0,00 | I de saída<br>Itens Transporte Adicional Financeiro Resumo Doctos vinculados<br>ICMS Valor do ICMS Base do ICMS ST Valor do ICMS ST Total dos serviços<br>17,00 0,00 0,00 0,00 0,00 0,00 0,00 0,00 |

• IPI: nesta sub-aba serão apresentadas as seguintes informações: base de cálculo, valor do IPI, IPI em outras despesas, IPI devolvido.

Matriz Criciúma & (48) 3411-0600 Unidade Florianópolis & (48) 99168-2865 Unidade Caxias do Sul & (54) 99631-8810

| Nota fiscal de s       | aída                | ////       |                     |           |                    |                 |                    |     | - 0                            |
|------------------------|---------------------|------------|---------------------|-----------|--------------------|-----------------|--------------------|-----|--------------------------------|
| Base do ICMS<br>100,00 | Valor<br>17,00      | do ICMS    | Adiciona<br>Base do | ICMS ST   | Valor do IC        | Doctos<br>MS ST | Total dos servio   | ços | Total dos itens<br>90,00       |
| Frete<br>10,00         | Segu<br><b>0,00</b> | ro         | Descor<br>0,00      | to        | Outras des<br>0,00 | pesas           | IPI<br><b>0,00</b> |     | Total da nota<br><b>100,00</b> |
| Financeiro ICM         | s <u>IPI</u>        | PIS/COFINS | 5 ISS               | Retenções |                    |                 |                    |     |                                |
| Base de cálculo        |                     | 0,00       |                     |           |                    |                 |                    |     |                                |
| Valor do IPI           |                     | 0,00       |                     |           |                    |                 |                    |     |                                |
| IPI em outras desp     | esas                | 0,00       |                     |           |                    |                 |                    |     |                                |
|                        |                     | ,          |                     |           |                    |                 |                    |     |                                |

• PIS/COFINS: nesta sub-aba serão apresentadas as seguintes informações:

**PIS**: base de cálculo, valor do PIS.

COFINS: base de cálculo, valor do COFINS.

Matriz Criciúma & (48) 3411-0600 Unidade Florianópolis & (48) 99168-2865 Unidade Caxias do Sul & (54) 99631-8810

| Servir com tecnologia é o que nos impulsio |                               | (                       | 0 useallsoftw            | are <b>f</b> /use                 | all 🕜 useall.c                 | om.br |
|--------------------------------------------|-------------------------------|-------------------------|--------------------------|-----------------------------------|--------------------------------|-------|
| Nota fiscal de sa                          | ída                           |                         |                          |                                   | - 🗆 ×                          |       |
| Dados da nota It                           | ens Transporte                | Adicional Financeiro    | Resumo Doctos            | vinculados                        |                                |       |
| Base do ICMS<br><b>100,00</b>              | Valor do ICMS<br><b>17,00</b> | Base do ICMS ST<br>0,00 | Valor do ICMS ST<br>0,00 | Total dos serviços<br><b>0,00</b> | Total dos itens<br>90,00       |       |
| Frete<br>10,00                             | Seguro<br><b>0,00</b>         | Desconto<br><b>0,00</b> | Outras despesas<br>0,00  | IPI<br>0,00                       | Total da nota<br><b>100,00</b> |       |
| Financeiro ICMS                            | IPI <u>PIS/COFINS</u>         | ISS Retenções           |                          |                                   |                                |       |
| PIS                                        |                               |                         | COFINS                   |                                   |                                |       |
| Base de cálculo                            | 100,00                        |                         | Base de cálculo          | 100,00                            |                                |       |
| Valor do PIS                               | 0,65                          |                         | Valor da COFINS          | 3,00                              |                                |       |
|                                            |                               |                         |                          |                                   |                                |       |
|                                            |                               |                         |                          |                                   |                                |       |
|                                            |                               |                         |                          |                                   |                                |       |
|                                            |                               |                         |                          |                                   |                                |       |
|                                            |                               |                         |                          |                                   |                                |       |

• ISS: nesta sub-aba serão apresentadas as seguintes informações: base de cálculo, valor do ISS.

Matriz Criciúma & (48) 3411-0600 Unidade Florianópolis & (48) 99168-2865 Unidade Caxias do Sul & (54) 99631-8810

|                                 | •<br>na                       |                         | 0 useallsoftw                  | vare <b>f</b> /use                | all 🕜 useal                    |
|---------------------------------|-------------------------------|-------------------------|--------------------------------|-----------------------------------|--------------------------------|
| Nota fiscal de saí              | ída                           |                         | -                              |                                   | - 0. >                         |
| Dados da nota Ite               | ens Transporte                | Adicional Financeiro    | Resumo Doctos                  | vinculados                        |                                |
| Base do ICMS<br><b>100,00</b>   | Valor do ICMS<br><b>17,00</b> | Base do ICMS ST<br>0,00 | Valor do ICMS ST<br>0,00       | Total dos serviços<br><b>0,00</b> | Total dos itens<br>90,00       |
| Frete<br>10,00                  | Seguro<br><b>0,00</b>         | Desconto<br>0,00        | Outras despesas<br><b>0,00</b> | IPI<br><b>0,00</b>                | Total da nota<br><b>100,00</b> |
| Financeiro ICMS                 | IPI PIS/COFINS                | ISS Retenções           |                                |                                   |                                |
| Base de cálculo<br>Valor do ISS | 0,00                          |                         |                                |                                   |                                |
|                                 |                               |                         |                                |                                   |                                |
|                                 |                               |                         |                                |                                   |                                |
|                                 |                               |                         |                                |                                   |                                |
|                                 |                               |                         |                                |                                   |                                |
|                                 |                               |                         |                                | 1 D 10                            |                                |

• Retenções: nesta sub-aba serão apresentadas as seguintes informações: PIS, COFINS, CSLL, IRRF, INSS, ISS.

Matriz Criciúma & (48) 3411-0600 Unidade Florianópolis & (48) 99168-2865 Unidade Caxias do Sul & (54) 99631-8810

| Servir com tecnolog | <b>JSE</b><br>gla é o que nos | au     | l®<br>xna.          | A          |                       |                  | 0 usea                     | llsoftw | are <b>f</b> /use                 | all 🔗 useall.c                 | :om.br |
|---------------------|-------------------------------|--------|---------------------|------------|-----------------------|------------------|----------------------------|---------|-----------------------------------|--------------------------------|--------|
|                     | Nota fiscal                   | de sa  | ída                 |            |                       |                  |                            |         |                                   | - 🛙 ×                          |        |
|                     | Dados da n                    | ota It | ens T               | Fransporte | Adiciona              | al Financeiro    | Resumo                     | Doctos  | vinculados                        |                                |        |
|                     | Base do IO<br><b>100,00</b>   | CMS    | Valor<br>17,00      | do ICMS    | Base d<br><b>0,00</b> | o ICMS ST        | Valor do IC<br><b>0,00</b> | MS ST   | Total dos serviços<br><b>0,00</b> | Total dos itens<br>90,00       |        |
|                     | Frete<br>10,00                |        | Segu<br><b>0,00</b> | ro         | Descor<br><b>0,00</b> | nto              | Outras des<br><b>0,00</b>  | Desas   | IPI<br>0,00                       | Total da nota<br><b>100,00</b> |        |
|                     | Financeiro                    | ICMS   | IPI                 | PIS/COFINS | ISS                   | <u>Retenções</u> |                            |         |                                   |                                |        |
|                     | PIS                           |        |                     | 0,00       |                       |                  |                            |         |                                   |                                |        |
|                     | COFINS                        |        |                     | 0,00       |                       |                  |                            |         |                                   |                                |        |
|                     | CSLL                          |        |                     | 0,00       |                       |                  |                            |         |                                   |                                |        |
|                     | IRRF                          |        |                     | 0,00       |                       |                  |                            |         |                                   |                                |        |
|                     | INSS                          |        |                     | 0,00       |                       |                  |                            |         |                                   |                                |        |
|                     | ISS                           |        |                     | 0,00       |                       |                  |                            |         |                                   |                                |        |
|                     |                               |        |                     |            |                       |                  |                            |         |                                   |                                |        |
|                     |                               |        |                     |            |                       |                  |                            |         |                                   |                                |        |
|                     |                               |        |                     |            |                       |                  |                            |         |                                   |                                |        |
|                     |                               |        |                     |            |                       |                  |                            |         |                                   |                                |        |

• Doctos vinculados: nesta aba, serão apresentados os documentos fiscais associados a esta operação.

Matriz Criciúma & (48) 3411-0600 Unidade Florianópolis & (48) 99168-2865 Unidade Caxias do Sul & (54) 99631-8810

| Servir com tecnologia                | Seal                                                                                    | L°<br>siona.                       | K         |                             | 🕲 use          | allsoftware       | f /useall      | 🕜 useall.c | com.br |
|--------------------------------------|-----------------------------------------------------------------------------------------|------------------------------------|-----------|-----------------------------|----------------|-------------------|----------------|------------|--------|
| Nota<br>Dado<br>Tipo:<br>Chav<br>Núm | fiscal de saída<br>os da nota Itens<br>Nota fiscal de saí<br>re de acesso:<br>ero: 4086 | a<br>Transporte<br>ida<br>Série: 1 | Adicional | Financeiro<br>issão: 14/08/ | Resumo<br>2024 | Doctos vinculado: | 5              | - II ×     |        |
|                                      |                                                                                         |                                    |           |                             |                | the Pro-          | cessar 🖨 Salva | r X Fechar |        |

# Botão Mais opções

Ao selecionar um registro e clicar no botão Mais opções, serão exibidas as seguintes ações:

Matriz Criciúma & (48) 3411-0600 Unidade Florianópolis & (48) 99168-2865 Unidade Caxias do Sul & (54) 99631-8810

| Servir co                                                                                                    | J USE                                                                                                    | eaue®                                                                                                    | A              |                       | 0               | useallsoftware | € /us                                | seall                    | Ð           | use           | all.cor     | m.br |
|----------------------------------------------------------------------------------------------------|----------------------------------------------------------------------------------------------------|----------------------------------------------------------------------------------------------------|----------------|-----------------------|-----------------|----------------|--------------------------------------|--------------------------|-------------|---------------|-------------|------|
| ✓         Useau         I           Ξ         Venc           ♠         ~ Q +           ὦ         Cli           ὦ         Q. Perquit | R<br>as Notas fiscais de sal<br>Filtors avançador.<br>Emissão Hoje V<br>Status<br>V<br>refete / Forneedor<br>Número<br>Número                                                     | 07/08/2024 🔝 07/08/2024<br>Filat<br>Carga                                                                                                    | ≝<br>⊂<br>Q, ~ | - (15594), - (15594)  |                 |                |                                      |                          | Q           | 12 <b>(</b> ) |             | 8    |
| Satus<br>Satus<br>Satus<br>S<br>S<br>S<br>S                                                                                         | Yisualitar           Espelho           Payre           Solicitar autorização de uso           Solicitar cancelamento           Solicitar inutilização           Carta de correção | Ações<br>Cancelar<br>Retomar<br>Emiúr boleto<br>Etiquetas<br>Etiquetas - folha de rosto<br>Alterar<br>Outros<br>Rastrear<br>Consultar<br>GNRE |                | Emissão<br>07/08/2024 | Total<br>100.00 | Filal          | Status de devolução<br>Não devolvido | Satus NF-e<br>Indefinido | Chave de ac | esso          | Motivo NF-6 | 2    |

- Visualizar
  - Espelho: disponibiliza uma visão completa e consolidada de todos os detalhes da nota;
  - DANFE: oferece a opção de acessar e baixar a Nota Fiscal eletrônica para impressão, disponível somente após a autorização;
  - Notas e anexos: permite revisar anexos já existentes ou adicionar novos documentos.
- Eventos
  - Solicitar autorização de uso: envia a nota fiscal para a SEFAZ para obter a autorização do uso da mesma;
     Ao selecionar essa opção, será exibida uma mensagem solicitando a confirmação para o envio da nota:

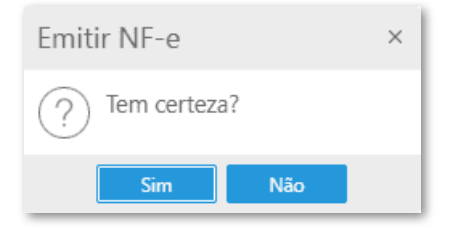

• Ao clicar em Sim, a nota é automaticamente enviada para a base da SEFAZ.

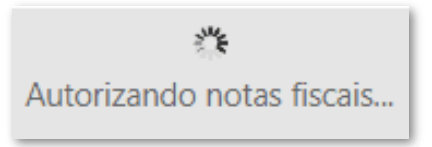

Matriz Criciúma & (48) 3411-0600 Unidade Florianópolis & (48) 99168-2865 Unidade Caxias do Sul & (54) 99631-8810

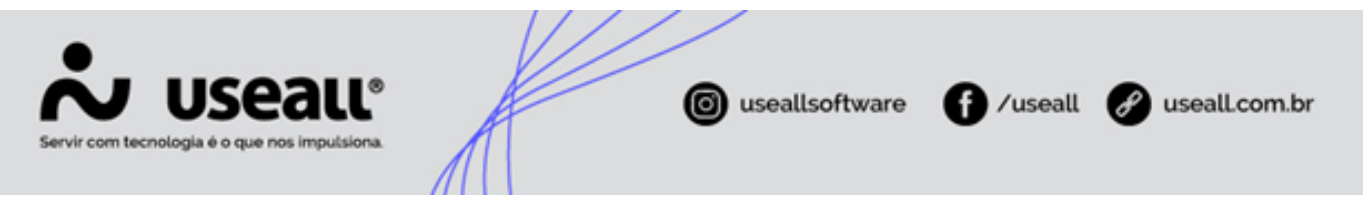

• Ao clicar em Não, a nota permanece com status Pendente.

Com o envio da nota, se a autorização for concedida, será apresentada uma mensagem com informações essenciais da nota, como: **chave de acesso, número, data de emissão, cliente e total da nota.** 

| Nota fiscal autorizada              | ×  |
|-------------------------------------|----|
| Nota fiscal autorizada com sucesso! |    |
| Chave de acesso:                    |    |
| Número: 4083                        |    |
| Emissão: 08/08/2024                 |    |
| Cliente:                            |    |
| Total da nota: 468,00               |    |
|                                     |    |
| 🖶 Imprimir DANFE 🗙 Fech             | ar |

Com a autorização, é possível imprimir a DANFE clicando no botão **Imprimir DANFE**. A nota fiscal será atualizada para o status **Finalizado**.

Caso a nota retorne com rejeição, o status permanecerá **Pendente** destacado em vermelho e o motivo pode ser visualizado através do botão **Mais opções > Consultar > Eventos**.

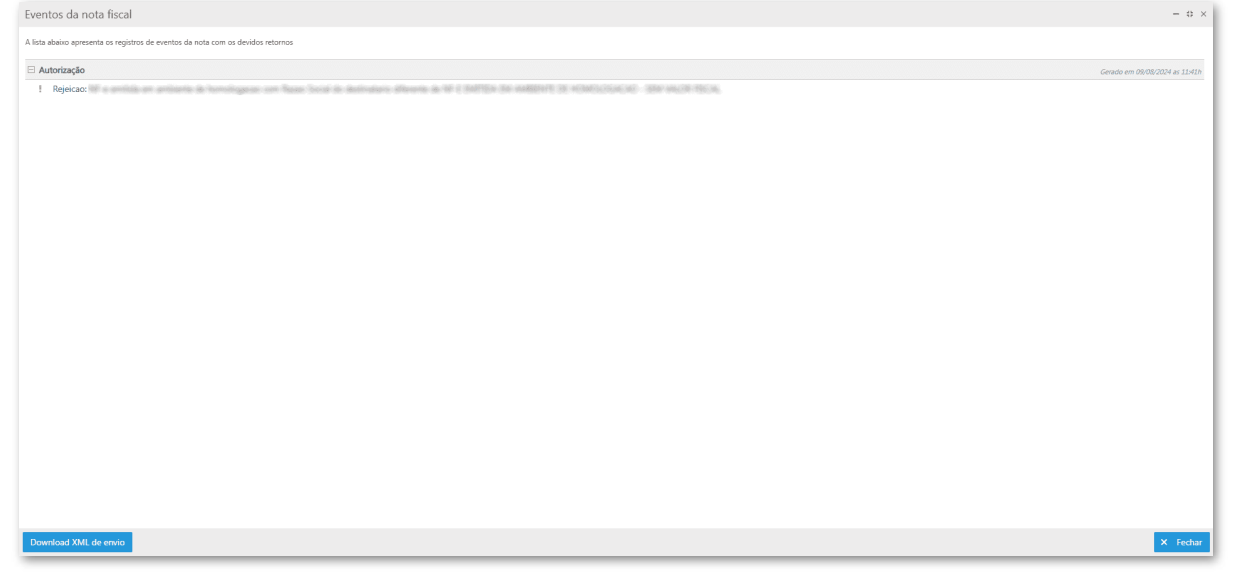

• Solicitar cancelamento: envia uma solicitação a SEFAZ para cancelar o uso de uma nota fiscal já autorizada;

Atualmente o prazo máximo para cancelamento de uma NF-e é de sete dias.

Matriz Criciúma & (48) 3411-0600 Unidade Florianópolis & (48) 99168-2865 Unidade Caxias do Sul & (54) 99631-8810

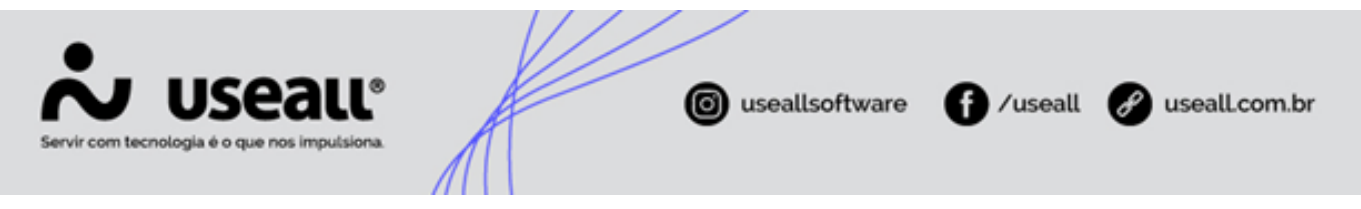

Para solicitar o cancelamento da nota fiscal é necessário informar um motivo.

| Autenticação r | necessária |                |             |        |   | ×        |
|----------------|------------|----------------|-------------|--------|---|----------|
| Motivo         |            |                |             |        |   | ~        |
| Observação     |            |                |             |        |   |          |
| L              | 0          | <b>F</b> . (   |             |        |   |          |
|                | Ľ          | Este campo é o | brigatório. | Salvar | × | Cancelar |

#### 🛕 Aviso

O motivo de cancelamento deve conter no mínimo 15 caracteres.

Após o cancelamento ser efetivado, o status da nota fiscal será atualizado para Cancelado.

Solicitar inutilização: esta opção enviará à SEFAZ a solicitação da inutilização da numeração da nota. Ao selecionar esta ação, será necessário informar o motivo. Após Salvar, a inutilização de numeração será enviada automaticamente à SEFAZ;

| ista alastio apresenta os registros de eventos ta nota com os devinos recornos |                            |
|--------------------------------------------------------------------------------|----------------------------|
| Inuffização                                                                    | Gerado em 09/08/2024 as 11 |
| ✓ Inutilizacao de numero homologado                                            |                            |
| 3 Autorização                                                                  | Gerado em 09/08/2024 as 1. |
|                                                                                |                            |
| Download 3048, do enviro                                                       | X Fr                       |

### 🖍 Observação

Esse processo só é possível se a nota ainda não foi autorizada.

Matriz Criciúma & (48) 3411-0600 Unidade Florianópolis & (48) 99168-2865 Unidade Caxias do Sul & (54) 99631-8810

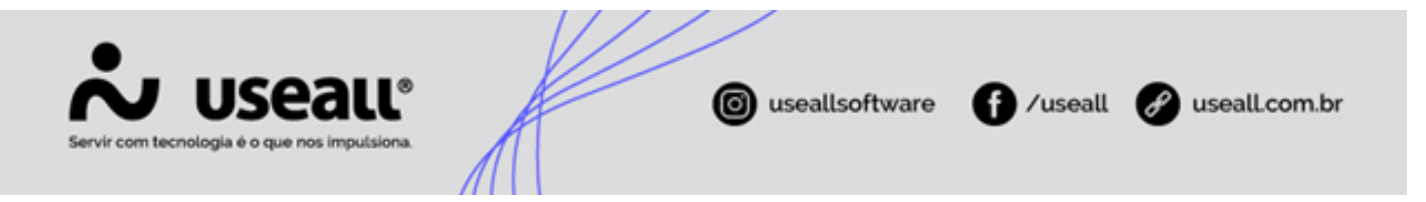

 Carta de correção: permite ajustar informações em uma nota fiscal já emitida, desde que a correção não envolva alterações no valor total ou no destinatário. A correção é enviada à SEFAZ para validação e autorização, evitando a necessidade de cancelar e emitir uma nova nota. Ao selecionar essa ação, será exibida a tela Assistente de geração de carta de correção eletrônica. sendo possível informar a data de emissão e os detalhes da correção desejada para a nota. Ao clicar no botão Salvar, a carta de correção será automaticamente enviada à SEFAZ.

| Assistente de g              | eração de carta | de correção eletrônica |       |                       | - 11 ×          |
|------------------------------|-----------------|------------------------|-------|-----------------------|-----------------|
| Data emissão<br>Correção     | 1               |                        |       |                       |                 |
| Numerc Código<br>4084 273421 | Série<br>2 1    | Cliente/Fornecedor     | ChNfe | Emissão<br>09/08/2024 | Total<br>644,00 |
|                              |                 |                        |       |                       |                 |
|                              |                 |                        |       |                       |                 |
|                              |                 |                        |       |                       |                 |
|                              |                 |                        |       | 🗂 Salvar              | × Cancelar      |

- Ações
  - Cancelar: permite o cancelamento da nota fiscal em situações como: solicitação de cancelamento autorizada, denegada, numeração inutilizada ou com status Pendente;

Para realizar a execução desse processo, será obrigatório informar o motivo.

Matriz Criciúma & (48) 3411-0600 Unidade Florianópolis & (48) 99168-2865 Unidade Caxias do Sul & (54) 99631-8810

| Servir com tecnologia é o que n | all <sup>®</sup>                           |        | useallsoftware       | f /useall   | 🔗 useall.com.br |
|---------------------------------|--------------------------------------------|--------|----------------------|-------------|-----------------|
| A                               | utenticação necess<br>Motivo<br>Observação | ária   |                      |             | ×               |
|                                 |                                            | ① Este | campo é obrigatório. | Salvar 🗙 Ca | ncelar          |

- Retomar: permite reenviar a nota fiscal à Sefaz quando o status estiver como falha. Após a correção da falha, o envio pode ser retomado;
- Emitir boleto: permite a geração do boleto correspondente ao recebimento desta nota. Ao selecionar esta ação, a tela emitir boleto bancário será exibida, sendo necessário informar a conta, carteira e convênio para a geração do boleto. Além disso, duas opções de envio estarão disponíveis: enviar boleto por e-mail e enviar boletos por WhatsApp. Para que o envio seja realizado corretamente, é essencial que os dados do cliente já estejam previamente cadastrados e a função enviar boletos por WhatsApp.

| Emitir boleto | bancário                  |                               | - 11 ×   |
|---------------|---------------------------|-------------------------------|----------|
| Conta         |                           |                               | $\sim$   |
| Carteira      |                           |                               | Q ~      |
| Convênio      |                           |                               | Q ~      |
|               | Enviar boletos por e-mail | C Enviar boletos por WhatsApp |          |
| 🗇 Títulos     |                           | 🛅 Confirmar                   | × Fechar |

Após preencher os campos, ao clicar no botão Confirmar, o boleto será gerado e exibido automaticamente.

Ao selecionar o botão **Títulos**, a tela **Emitir boleto bancário** será exibida. Nessa tela, serão disponibilizados campos para a inclusão de instruções ao boleto, além das informações de **número, data de emissão, data de vencimento, valor, cliente, nosso número, reimpressão e instruções.** 

Matriz Criciúma & (48) 3411-0600 Unidade Florianópolis & (48) 99168-2865 Unidade Caxias do Sul & (54) 99631-8810

| Emi | tir boleto b | ancário    |            |       |                                                          |              |             |         |         |         |         |         |
|-----|--------------|------------|------------|-------|----------------------------------------------------------|--------------|-------------|---------|---------|---------|---------|---------|
|     | Instrução 1  |            |            |       | plicar 🗸                                                 |              |             |         |         |         |         |         |
|     | Instrução 2  |            |            |       | olicar V                                                 |              |             |         |         |         |         |         |
|     | Instrução 4  |            |            |       | olicar V                                                 |              |             |         |         |         |         |         |
|     | Instrução 5  |            |            | Q Y A | olicar 🗸                                                 |              |             |         |         |         |         |         |
|     | Número       | Emissão    | Vencimento | Valor | Cliente                                                  | Nosso número | Reimpressão | Inst. 1 | Inst. 2 | Inst. 3 | Inst. 4 | Inst. 5 |
| 1   | 4084-1/1     | 09/08/2024 | 06/09/2024 | 322,0 | 10 NE C RAFTLA DA AMERICATI DE ACAMUNICACIÓN AND ENALMAN |              | Não         |         |         |         |         |         |
|     |              |            |            |       |                                                          |              |             |         |         |         |         |         |

• Etiquetas: permite escolher e imprimir a etiqueta correspondente à nota. É necessário configurar a etiqueta para utilização e impressão;

| <br>Número | Cliente                                                                                                    | Emissão    | Volumes    | Total  |
|------------|----------------------------------------------------------------------------------------------------|------------|------------|--------|
| 4082       | and a construction of the second second second second second second second second second second second second s | 08/08/2024 | 0          | 100,20 |
|            |                                                                                                    |            |            |        |
|            | Selecionar etiqueta e impressora                                                                                |            | - II ×     |        |
|            | Etiqueta                                                                                                    |            | Q ~        |        |
|            | Impressora                                                                                                    |            |            |        |
|            | Imprimir Lotes                                                                                                  |            |            |        |
|            |                                                                                                    | 🖹 Salvar   | × Cancelar |        |
|            |                                                                                                    |            |            |        |
| /          |                                                                                                    |            |            |        |

• Etiqueta - Folha de rosto: permite efetuar a impressão da etiqueta folha de rosto, sendo possível escolher entre os tipos de impressão: térmica ou espelho;

Matriz Criciúma & (48) 3411-0600 Unidade Florianópolis & (48) 99168-2865 Unidade Caxias do Sul & (54) 99631-8810

| M USEALL®<br>n tecnologia é o que nos impulsiona. |                 | useallsoftware                 | f) /useall         | 🔗 useall.co                    |
|---------------------------------------------------|-----------------|--------------------------------|--------------------|--------------------------------|
| Etiqueta - Folha de rosto                         |                 |                                |                    |                                |
| Tipo de impressão<br>Térmica<br>Número<br>13536   | Primeiro volume | 0 Último volu<br>Volumes<br>14 | Primeiro vol.<br>1 | 0 ✓ Aplia<br>Último vol.<br>14 |
| Configuração                                      |                 |                                | 🖶 Imprin           | nir X Cance                    |

- Térmica: esta opção requer configurações personalizadas em relação as variáveis de "Cabeçalho, Detalhe e Rodapé";
- Espelho: esta opção não requer configuração, sendo gerado um arquivo PDF com os modelos:
  - Espelho etiqueta folha de rosto: a impressão é gerada no tamanho 10cm (largura) x 5cm (altura), exibindo o layout e dados abaixo:

|                                                    | Impressão de Imagens                                |         |              |                          |  |  |  |  |  |  |
|----------------------------------------------------|-----------------------------------------------------|---------|--------------|--------------------------|--|--|--|--|--|--|
| 📩 ບseaແ                                            | Torres/RS                                           |         |              |                          |  |  |  |  |  |  |
|                                                    | NF.: 3112                                           | 22      | Data emis    | Data emissão: 26/02/2024 |  |  |  |  |  |  |
| Destinatário:                                      |                                                     |         |              |                          |  |  |  |  |  |  |
| ANTANI, INVESTITANA MARTINI, MARCININACIA (1712)A. |                                                     |         |              |                          |  |  |  |  |  |  |
| Endereço:                                          |                                                     |         |              |                          |  |  |  |  |  |  |
| Bairro:<br>Centro                                  | CEP:                                                | Tapejar | :<br>ra - RS |                          |  |  |  |  |  |  |
| Transportadora:                                    | Transportadora:                                     |         |              |                          |  |  |  |  |  |  |
| Volume:<br>1/2                                     | Embalagem:Peso líquido:Peso bruto:Caixa852,50862,00 |         |              |                          |  |  |  |  |  |  |

Para efetuar a impressão, deve-se clicar no botão Imprimir.

• Espelho - etiqueta folha de rosto volume: este modelo imprime três volumes por página, exibindo o layout e dados abaixo:

Matriz Criciúma & (48) 3411-0600 Unidade Florianópolis & (48) 99168-2865 Unidade Caxias do Sul & (54) 99631-8810

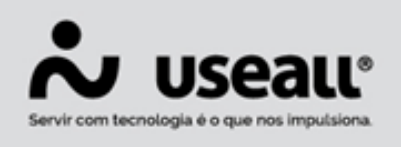

| 🎝 useau                                                                                                    | NF: 13536                                                                                                    | Emissão:<br>02/05/2024 | VOLUME: 1/14                       |
|----------------------------------------------------------------------------------------------------|----------------------------------------------------------------------------------------------------|------------------------|------------------------------------|
| Remetente:                                                                                                    | 00000408-020                                                                                                    |                        |                                    |
| Endereço:                                                                                                    | State Contain                                                                                                    |                        |                                    |
| Bairro: BRASILIA                                                                                                    | CEP:                                                                                                    |                        | Cidade / UF: Criciúma - SC         |
| Destinatário:                                                                                                    | 802))                                                                                                    |                        | Telefone: 79999999                 |
| Endereço:                                                                                                    | and the state of the                                                                                                    |                        |                                    |
| Bairro: Pinheirinho                                                                                                    | CEP:                                                                                                    | Cidade                 | / UF: Santa Cruz de la Sierra - EX |
| Transportadora:                                                                                                    | HOLE YORK CONTRACTOR                                                                                                    | 100100001000           |                                    |
| Redespacho:                                                                                                    |                                                                                                    |                        |                                    |
| Peso líquido NF: 282,80                                                                                                    | Peso bruto NF:                                                                                                    | 305,20                 | Embalagem: volume                  |
| Pedidos:                                                                                                    |                                                                                                    |                        |                                    |
| 📩 useau                                                                                                    | NF: 13536                                                                                                    | Emissão:<br>02/05/2024 | VOLUME: 2/14                       |
| Remetente:                                                                                                    | COMPANY OF A LOSS                                                                                                    | 02/00/2024             |                                    |
| Endereco:                                                                                                    | STON CAREE                                                                                                    |                        |                                    |
| Bairro: BRASILIA                                                                                                    | CEP:                                                                                                    |                        | Cidade / UF: Criciúma - SC         |
| Destinatário:                                                                                                    | 80k)                                                                                                    |                        | Telefone: 79999999                 |
| Endereço:                                                                                                    | ALC: NO ADDRESS                                                                                                    |                        |                                    |
| Bairro: Pinheirinho                                                                                                    | CEP                                                                                                    | Cidade                 | / UF: Santa Cruz de la Sierra - EX |
| Transportadora:                                                                                                    | 10051 20080 01(210)080                                                                                                    | (30) (300) (30)        |                                    |
| Redespacho:                                                                                                    |                                                                                                    |                        |                                    |
| Peso líquido NF: 282,80                                                                                                    | Peso bruto NF:                                                                                                    | 305,20                 | Embalagem: volume                  |
| Pedidos:                                                                                                    |                                                                                                    |                        |                                    |
| 🎝 Useau                                                                                                    | NF: 13536                                                                                                    | Emissão:<br>02/05/2024 | VOLUME: 3/14                       |
| Remetente:                                                                                                    | 19660-10-100                                                                                                    |                        |                                    |
| Endereço:                                                                                                    | and the second second sec |                        |                                    |
| Bairro: BRASILIA                                                                                                    | CEP:                                                                                                    |                        | Cidade / UF: Criciúma - SC         |
| Destinatário:                                                                                                    | 808) ·                                                                                                    |                        | Telefone: 79999999                 |
| Endereço:                                                                                                    |                                                                                                    |                        |                                    |
| Bairro: Pinheirinho                                                                                                    | CEP:                                                                                                    | Cidade                 | / UF: Santa Cruz de la Sierra - EX |
| Transportadora:                                                                                                    | ADE-SOUTH-SOUTH                                                                                                    | Calls - Galleria       |                                    |
| Redespacho:                                                                                                    |                                                                                                    |                        |                                    |
| Peso líquido NF: 282.80                                                                                                    | Peso bruto NF:                                                                                                    | 305.20                 | Embalagem: volume                  |
| a second second s |                                                                                                    |                        |                                    |

Para efetuar a impressão, deve-se clicar na seta do botão **Imprimir** e selecionar a opção **Imprimir por volume**.

• Alterar

- Dados da nota: ao selecionar essa opção, a tela Alterar dados da nota será exibida, dividida em três abas: dados da nota, transporte, adicional.
  - Dados da nota: nesta aba, é possível alterar os dados do cliente e da nota fiscal.

Matriz Criciúma & (48) 3411-0600 Unidade Florianópolis & (48) 99168-2865 Unidade Caxias do Sul & (54) 99631-8810

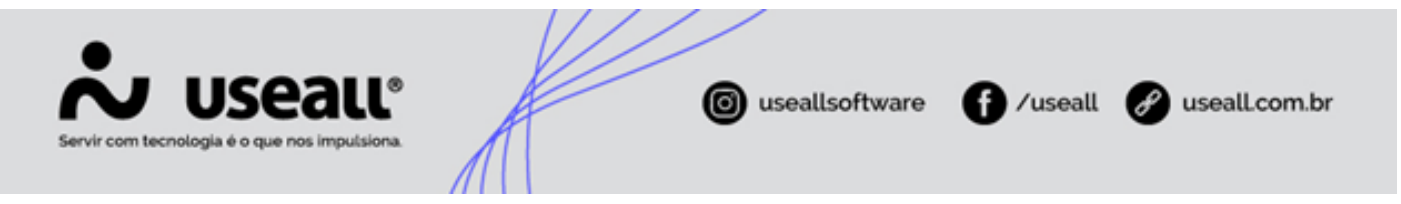

- Dados do cliente: permite alteração apenas do contato e do local de entrega;
- <u>Nota fiscal(Normal)</u>: permite alterar apenas o **responsável** o **indicador de presença** e o **indicador de intermediador.**

| Alterar dados                 | da nota             |                                                                            |                                        |                                           |        |               |               | - [] ×     |
|-------------------------------|---------------------|----------------------------------------------------------------------------|----------------------------------------|-------------------------------------------|--------|---------------|---------------|------------|
| Dados da nota                 | Transporte Adi      | cional                                                                     |                                        |                                           |        |               |               |            |
| Dados do cliente              |                     |                                                                            |                                        |                                           |        |               |               |            |
| Cliente                       |                     |                                                                            | M N N N                                | D STATISTICS                              |        | CNPJ/CPF      | -             | 0.0000.000 |
| Contato                       |                     |                                                                            |                                        |                                           | ~      |               |               |            |
| Local de entrega:             |                     |                                                                            |                                        |                                           | Q ~    |               |               |            |
| Nota fiscal (Norm             |                     | ie, 2,90 - Alekspiecku<br>ie, 2,90 - Alekspiecku<br>ie, 2,90 - Alekspiecku | 00004000 0<br>00004000 0<br>00004000 0 | iniime 22 /<br>iniime 22 /<br>iniime 22 / |        |               |               |            |
| Modelo fiscal                 | Nota Fiscal Eletrôn | nica (55)                                                                  |                                        |                                           |        |               |               |            |
| Série                         | 1                   | Número pr                                                                  | ovável                                 |                                           | 4083   |               |               |            |
| Responsável                   | NE CONTRA ON        | NAMES AT SE NO                                                             | MINDER                                 | D-SERVINGE                                | Q ~    |               |               |            |
| Emissão                       | 08/08/2024          | Hora de emissão                                                            | 14:48                                  | Data de saída                             | 08/08/ | 2024          | Hora de s     | aída 14:48 |
| Ind. de presença              | Não se aplica       |                                                                            |                                        |                                           | ∨ Id   | ent. destinat | tário Interna | 1          |
| Indicador de<br>intermediador | Operação sem int    | ermediador                                                                 |                                        |                                           | ~      |               |               |            |
| Intermediador                 |                     |                                                                            |                                        |                                           |        |               |               |            |
|                               |                     |                                                                            |                                        |                                           |        |               |               |            |
|                               |                     |                                                                            |                                        |                                           |        |               | 🖨 Salvar      | × Cancelar |

• Transporte: nesta aba, é possível alterar transportadora, redespacho, placa, UF placa, peso bruto, número da embalagem, marca da embalagem, espécie da embalagem e quantidade de volumes.

Matriz Criciúma & (48) 3411-0600 Unidade Florianópolis & (48) 99168-2865 Unidade Caxias do Sul & (54) 99631-8810

| Alterar dados da nota       Tansporte       Adicional         Tipo de frete       Frete por conta do remetente (CIF)         Transportadora       Q ~       CNPJ/CPF         Redespacho       Q ~       CNPJ/CPF         Placa       UF placa       Q ~         Volumes, pesos e medidas       Peso bruto       Quol         Marca da embalagem       Peso líquido       Quol         Quantidade de volumes       Calculado       0 | Servir com tecnologi | <b>ISEALL®</b><br>la é o que nos impulsiona. |                             | © use | allsoftware | f /useall | 🔗 usealLcom.br |
|----------------------------------------------------------------------------------------------------|----------------------|----------------------------------------------|-----------------------------|-------|-------------|-----------|----------------|
| Dados da nota Transporte   Adicional      Tipo de frete Frete por conta do remetente (CIF) Transportadora Redespacho Q ~ CNPJ/CPF Placa UF placa Q ~ CNPJ/CPF Placa Volumes, pesos e medidas Peso bruto Calculado ~ 0,00 Peso bruto Calculado ~ 0,00 Número da embalagem Marca da embalagem Quantidade de volumes Calculado ~ 0 Calculado ~ 0 Olumes                                                                                |                      | Alterar dados da not                         | a                           |       |             |           | - 11 ×         |
| Tipo de frete Frete por conta do remetente (CIF)   Transportadora Q ~ CNPJ/CPF   Redespacho Q ~ CNPJ/CPF   Placa UF placa   Volumes, pesos e medidas   Peso bruto Calculado ~ 0,00   Peso líquido Calculado ~ 0,00   Número da embalagem   Galculado ~ 0,00   Número da embalagem   Calculado ~ 0,00                                                                                                    |                      | Dados da nota <u>Transp</u>                  | orte Adicional              |       |             |           |                |
| Transportadora Q ~ CNPJ/CPF   Redespacho Q ~ CNPJ/CPF   Placa UF placa Q ~   Volumes, pesos e medidas   Peso bruto Calculado ~   O,00   Peso líquido Q,00   Número da embalagem   Marca da embalagem   Quantidade de volumes   Calculado ~ 0                                                                                                    |                      | Tipo de frete Frete po                       | or conta do remetente (CIF) |       |             |           |                |
| Redespacho Q ~ CNPI/CPF   Placa UF placa Q ~   Volumes, pesos e medidas 0,00   Peso bruto Calculado   Quantidade de volumes Q (Quantidade de volumes)   Quantidade de volumes Q (Quantidade de volumes)                                                                                                    |                      | Transportadora                               |                             |       | Q ~         | CNPJ/CPF  |                |
| Placa UF placa     Volumes, pesos e medidas   Peso bruto   Calculado   Peso líquido   Calculado   O,00   Número da embalagem   Marca da embalagem   Espécie da embalagem   Quantidade de volumes   Calculado   O                                                                                                    |                      | Redespacho                                   |                             |       | Q ~         | CNPJ/CPF  |                |
| Volumes, pesos e medidas         Peso bruto       Calculado       0,00         Peso líquido       Calculado       0,00         Número da embalagem       Image: Calculado       Image: Calculado         Quantidade de volumes       Calculado       Image: Calculado       Image: Calculado                                                                                                    |                      | Placa                                        | UF placa                    | Q ~   |             |           |                |
| Peso bruto Calculado   O,00   Peso líquido   Calculado   O,00   Número da embalagem   Marca da embalagem   Espécie da embalagem   Quantidade de volumes   Calculado   O                                                                                                    |                      | Volumes, pesos e medidas                     |                             |       |             |           |                |
| Peso líquido Calculado   Número da embalagem   Marca da embalagem   Espécie da embalagem   Quantidade de volumes   Calculado   O                                                                                                    |                      | Peso bruto                                   | Calculado ~                 | 0,00  |             |           |                |
| Número da embalagem<br>Marca da embalagem<br>Espécie da embalagem<br>Quantidade de volumes Calculado V 0                                                                                                    |                      | Peso líquido                                 | Calculado 🗸                 | 0,00  |             |           |                |
| Marca da embalagem<br>Espécie da embalagem<br>Quantidade de volumes Calculado V 0                                                                                                    |                      | Número da embalagem                          |                             |       |             |           |                |
| Espécie da embalagem<br>Quantidade de volumes Calculado V 0                                                                                                    |                      | Marca da embalagem                           |                             |       |             |           |                |
| Quantidade de volumes Calculado V 0                                                                                                    |                      | Espécie da embalagem                         |                             |       |             |           |                |
|                                                                                                    |                      | Quantidade de volumes                        | Calculado ~                 | 0     |             |           |                |
|                                                                                                    |                      |                                              |                             |       |             |           |                |
|                                                                                                    |                      |                                              |                             |       |             |           |                |
|                                                                                                    |                      |                                              |                             |       |             |           |                |
|                                                                                                    |                      |                                              |                             |       |             |           |                |
| 🖹 Salvar 🗙 Cancelar                                                                                                    |                      |                                              |                             |       |             | 🖨 Salvar  | × Cancelar     |

• Adicional: nesta aba, é possível adicionar, alterar ou excluir informações complementares de interesse do contribuinte, ou do fisco, além das observações internas.

Matriz Criciúma & (48) 3411-0600 Unidade Florianópolis & (48) 99168-2865 Unidade Caxias do Sul & (54) 99631-8810

|                                                                    | //             |           |                 |
|--------------------------------------------------------------------|----------------|-----------|-----------------|
| Servir com tecnologia é o que nos impulsiona.                      | useallsoftware | f /useall | g useall.com.br |
| Alterar dados da nota                                              |                |           | - 13 ×          |
| Dados da nota Transporte <u>Adicional</u>                          |                |           |                 |
| Informações adicionais de interesse do contribuinte           Novo |                |           |                 |
|                                                                    |                |           |                 |
| Informações adicionais de interesse do fisco                       |                |           |                 |
|                                                                    |                |           |                 |
| Observação interna                                                 |                |           |                 |
|                                                                    |                |           |                 |
|                                                                    |                | 🖨 Salvar  | × Cancelar      |

- Dados fiscais: ao selecionar essa opção, será exibida a tela Alterações fiscais. Essa tela possui três abas: geral, itens, observação fiscal.
  - Geral: nesta aba, é possível alterar somente a situação do documento.

Matriz Criciúma & (48) 3411-0600 Unidade Florianópolis & (48) 99168-2865 Unidade Caxias do Sul & (54) 99631-8810

| Servir com tecnologia é | Seall®<br>o que nos imputsiona.        |                            | i useallsoft     | tware f /usea | ll 🔗 useall.com.br |
|-------------------------|----------------------------------------|----------------------------|------------------|---------------|--------------------|
|                         | Alterações fiscais                     |                            | Emissão          | 09/09/2024    | - II ×             |
|                         | Saída 08/08/2<br>Geral Itens Observ    | 024<br>ação fiscal         | Valor total      | 468,00        |                    |
|                         | Destinada à                            | INNEEDTS 3E HOMOLOGICACH-3 | DF 194228-195536 |               |                    |
|                         | Dados fiscais<br>Situação do documento | Documento regular (00)     |                  | Q, ~          |                    |
|                         |                                        |                            |                  |               |                    |
|                         |                                        |                            |                  | 🗄 S           | Salvar 🗙 Cancelar  |

 Itens: nesta aba, é possível alterar as seguintes informações do item: natureza da receita, CEST, GIA VA, GIA VB, código produto ANP, descrição produto ANP.

| Número/Série<br>Saida<br>Geral Itens Ob    | C<br>servação fiscal        | <b>)/1</b><br>19/08/2024                 |              |            |                                             |                       | Emissä<br>Valor t                         | o<br>stal      | 09/08/203<br><b>392,16</b> | 24                                        |                  |                                                      |          |
|--------------------------------------------|-----------------------------|------------------------------------------|--------------|------------|---------------------------------------------|-----------------------|-------------------------------------------|----------------|----------------------------|-------------------------------------------|------------------|------------------------------------------------------|----------|
| Item         De           24627         Ca | escrição<br>arregador teste | Tipo de salda<br>Venda de mercado        | CFOP<br>5102 | CSTICMS UN | Quantidade<br>2,00                          | Valor bruto<br>392,16 | Natureza da receita                       | CEST           | G                          | SIA VA                                    | GIA V8           | Código Produto ANP                                   | Desc. Pr |
| Base do ICMS<br>392,16<br>Frete<br>0,00    |                             | Valor do ICMS<br>66,67<br>Seguro<br>0,00 |              |            | Base do ICMS ST<br>0,00<br>Desconto<br>0,00 |                       | Valor do IC<br>0,00<br>Outras des<br>0,00 | MS ST<br>pesas |                            | Total dos serviços<br>0,00<br>1P1<br>0,00 | T<br>3<br>T<br>3 | iotal dos itens<br>192,16<br>Total da nota<br>192,16 |          |
| 0,00                                       |                             | 0,00                                     |              |            | 0,00                                        |                       | 0,00                                      |                |                            | 0,00                                      | 3                | 92,16                                                |          |

 Observação fiscal Nesta aba, é possível adicionar, alterar ou excluir uma observação fiscal, e também vincular um ajuste fiscal a essa observação. Ao selecionar o botão Novo, a tela Observação fiscal será exibida, sendo necessário preenchimento dos campos Observação fiscal e Texto.

Matriz Criciúma & (48) 3411-0600 Unidade Florianópolis & (48) 99168-2865 Unidade Caxias do Sul & (54) 99631-8810

| Servir com tecnologia é | seall <sup>®</sup><br>o que nos imputsiona.                                                 | 0                 | useallsoftwa                         | are 🕜 /useall (           | 🔗 useall.com.br |
|-------------------------|---------------------------------------------------------------------------------------------|-------------------|--------------------------------------|---------------------------|-----------------|
|                         | Alterações fiscais<br>Número/Série 0/1<br>Saída 08/08/2024<br>Geral Itens Observação fiscal | I                 | Emissão Qi<br>Valor total <b>4</b> 4 | 8/08/2024<br><b>68,00</b> | - 11 ×          |
|                         | Novo     Observação fiscal Des     1 Ent                                                    | scrição<br>revias | Texto<br>teste                       |                           | ×               |
|                         |                                                                                             |                   |                                      |                           |                 |
|                         |                                                                                             |                   |                                      | 🖨 Səlvar                  | X Cancelar      |

Na área Ajustes vinculados a observação, ao selecionar o botão Novo exibirá a tela sendo possível incluir ou alterar os seguintes campos: Ajuste, complemento, item, Base ICMS ou ST, % ICMS, valor ICMS ou ST e outros valores.

| Ajuste/incent    | ivo/benefício da observação fiscal | - :: ×   |
|------------------|------------------------------------|----------|
| Ajuste           |                                    | Q ~      |
| Complemento      |                                    |          |
| Item             |                                    | ~        |
| Base ICMS ou ST  | 0,00                               |          |
| % ICMS           | 0,00                               |          |
| Valor ICMS ou ST | 0,00                               |          |
| Outros valores   | 0,00                               |          |
|                  |                                    |          |
|                  | 🖻 Salvar 🗙                         | Cancelar |

 Itens: ao selecionar essa opção, será exibida a tela Alterar itens. Para editar um item específico basta clicar no ícone 
 ou dar duplo clique no registro abrindo a tela para edição;

Matriz Criciúma & (48) 3411-0600 Unidade Florianópolis

Unidade Caxias do Sul & (54) 99631-8810

|               |                               |           |                 | k             | $\square$ | $\/$                |                                           |            |           |             |
|---------------|-------------------------------|-----------|-----------------|---------------|-----------|---------------------|-------------------------------------------|------------|-----------|-------------|
| n tecnolog    | JSEA                          | putsiona. | Л               | f             |           |                     | 0 useal                                   | llsoftware | f /useall | 🔗 useall.co |
| Alterar itens |                               |           |                 |               |           |                     |                                           |            |           |             |
|               |                               |           |                 |               |           |                     |                                           |            |           |             |
| 1tem          | Descrição<br>Carrecador teste | Unidade   | Quantidade 2.00 | Preço líquido | Desconto  | valor total liquide | Tipo de saida<br>Venda de mercadoria adou |            |           |             |
|               |                               |           |                 |               |           |                     |                                           |            |           |             |
|               |                               |           |                 |               |           |                     |                                           |            |           |             |
|               |                               |           |                 |               |           |                     |                                           |            |           |             |

Na tela Alterar item é possível alterar os seguintes campos: CFOP, classificação fiscal, código benefício, CST IPI, enquadramento legal do IPI, CST ICMS, CEST ICMS, CST PIS, CST COFINS.

| Alterar item                  |                                                                                                    | - :: ×   |  |  |  |  |  |  |  |  |  |
|-------------------------------|----------------------------------------------------------------------------------------------------|----------|--|--|--|--|--|--|--|--|--|
| Item                          | Carregador teste (24627)                                                                                  |          |  |  |  |  |  |  |  |  |  |
| CFOP                          | 5102 - Venda de mercadoria adquirida ou recebida de terceiros                                             | Q ~      |  |  |  |  |  |  |  |  |  |
| Classificação fiscal          | 5012000 - Motor Eletr.uni $\setminus$ $\bigcirc$ $\checkmark$                                             |          |  |  |  |  |  |  |  |  |  |
| Código benefício              |                                                                                                    |          |  |  |  |  |  |  |  |  |  |
| IPI                           |                                                                                                    |          |  |  |  |  |  |  |  |  |  |
| CST                           | i3 - Saída não-tributada                                                                                  |          |  |  |  |  |  |  |  |  |  |
| Enquadramento legal do<br>IPI | Tributação normal IPI; Outros; (999)                                                                      | Q ~      |  |  |  |  |  |  |  |  |  |
| ICM                           | IS                                                                                                    |          |  |  |  |  |  |  |  |  |  |
| CST                           | 0 $Q \sim 00$ - Tributada integralmente                                                                   | Q ~      |  |  |  |  |  |  |  |  |  |
| CEST                          | Q, ∨ Motivo desoneração do ICMS Outros                                                                    | ~        |  |  |  |  |  |  |  |  |  |
| PIS                           | COFINS                                                                                                    |          |  |  |  |  |  |  |  |  |  |
| CST                           | 01 - Operação Tributável com Alíquota E $	ext{Q}$ $	imes$ CST $	ext{01}$ - Operação Tributável com Alíquo | ita Q ~  |  |  |  |  |  |  |  |  |  |
|                               |                                                                                                    |          |  |  |  |  |  |  |  |  |  |
|                               | 🛅 Salvar 🗙                                                                                                | Cancelar |  |  |  |  |  |  |  |  |  |

Lançamento contábil: ao selecionar essa opção, a tela Lançamentos contábeis será exibida, possibilitando editar, incluir ou remover registros. Para editar, basta clicar no ícone 🔨 ou dar duplo clique no registro. Para remover o registro, deve-se clicar no ícone 🗶 ;

Matriz Criciúma & (48) 3411-0600 Unidade Florianópolis

Unidade Caxias do Sul & (54) 99631-8810

| Lançarı | nentos contábeis                                 |                |                                       |            |                                                                    |                  |         |      |                    |                 |
|---------|--------------------------------------------------|----------------|---------------------------------------|------------|--------------------------------------------------------------------|------------------|---------|------|--------------------|-----------------|
|         | Lote 124441<br>Data 09/08/2024                   |                |                                       |            |                                                                    |                  |         |      |                    |                 |
| D N     | lovo                                             |                |                                       |            |                                                                    |                  |         |      |                    |                 |
| XX      | Tipo de lançamento<br>Contas a receber - Cliente | Conta<br>22802 | Conta contábil                        | CDC<br>CDC | Histórico                                                          | Débito<br>392,16 | Crédito | %    | Código<br>20053350 | Valor<br>392,16 |
| XX      | Receita de vendas - Produt                       | 4065           | INF. OTHERS OFFICIERS OFFICIER DUTING | CDC        | NE (INTRODUCTION AND - NE E INTIDA DA AMERICO DE MOMELIZARAD - IRA |                  | 392,16  | 0,00 | 20053349           | 392,16          |
|         |                                                  |                |                                       |            |                                                                    |                  |         |      |                    |                 |

Ao clicar no botão **Novo**, será exibida a tela **Alteração de lançamento contábil**. Nessa tela será possível alterar os seguintes campos: **tipo de lançamento, conta contábil, valor debitar, valor creditar, histórico padrão, histórico.**--> Ao clicar no botão **Novo**, a tela **Alteração de lançamento contábil** será exibida, sendo possível alterar os seguintes campos: **tipo de lançamento, conta contábil, valor debitar, valor creditar, histórico, histórico padrão, histórico**.

Após realizada as devidas alterações, deve-se clicar no botão Processar para validar as mudanças.

• CAR: ao selecionar essa opção, a tela Alterar CAR será exibida, permitindo a edição, remoção de um registro e a inclusão de rateio;

Matriz Criciúma & (48) 3411-0600 Unidade Florianópolis

Unidade Caxias do Sul & (54) 99631-8810

| Reduzido | Conta contá   | bil                                                  | Debitar     | Credita      |
|----------|---------------|------------------------------------------------------|-------------|--------------|
| 2280     | 2 Martillager | and second second second second second second second | 392,16      |              |
| 406      | 5 000 000     | n adam a baan adam ay araa ay aha                    |             | 392          |
|          | CAR           | Descrição                                            | %           | Valo         |
| × ×      | CAR<br>245    | Descrição                                            | %<br>100,00 | Vak<br>) 392 |

Para ratear o custo, deve-se selecionar um registro e clicar no botão **Novo**, a tela **Adicionar CAR** será exibida, sendo possível preencher os campos **centro de custo, CAR e** %. Após inserir as informações necessárias, basta clicar no botão **Salvar**.

| Adicionar CA    | R                                         |                      |                | - [] ×     |
|-----------------|-------------------------------------------|----------------------|----------------|------------|
| Centro de custo |                                           |                      |                | Q ~        |
| CAR             |                                           |                      |                | Q ~        |
| %               | 50,00                                     |                      |                |            |
| Valor           | 196,08                                    |                      |                |            |
| Histórico       | NE (MARKAR, Numeratol)<br>Markarananan (M | AR COMPLEX<br>CRADER | EN ANTERENTE ( | 36         |
|                 |                                           |                      | 🖨 Salvar       | × Cancelar |

Matriz Criciúma & (48) 3411-0600 Unidade Florianópolis

Unidade Caxias do Sul & (54) 99631-8810

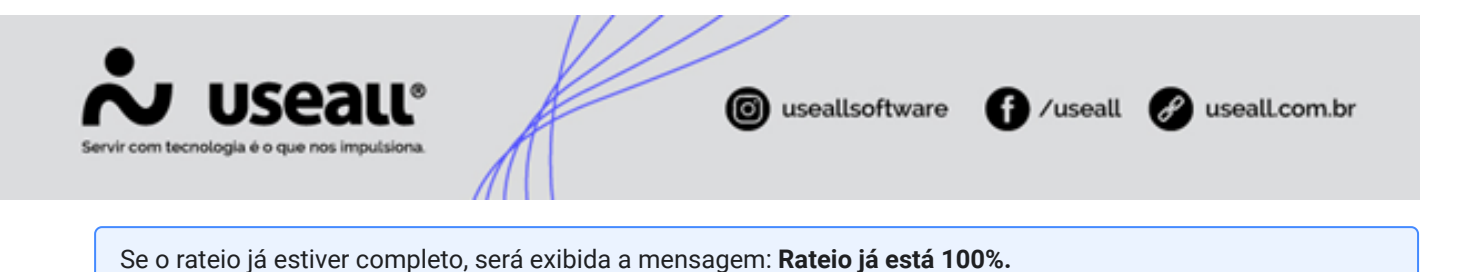

Para editar, basta selecionar o ícone 🔪 ou dar duplo clique no registro, a tela Alterar CAR será exibida. Para remover o registro, basta selecionar o ícone 🗶 , sendo exibida a mensagem de confirmação para remoção.

| Alterar CAR |        |              | - 13 ×     |
|-------------|--------|--------------|------------|
| CAR         |        |              | Q ~        |
| %           | 100,00 |              |            |
| Valor       | 392,16 |              |            |
|             |        | Solvar       | X Concelar |
|             |        | <br>a saivar | × Cancelar |

**Centro de Apuração de Resultados (CAR)** é uma estrutura dentro de uma organização destinada ao registro e análise dos resultados financeiros. Serve para acompanhar e avaliar o desempenho financeiro em relação aos centros de custo e outras unidades operacionais. O CAR facilita a alocação e o rateio de custos, permitindo uma visão detalhada e precisa dos resultados financeiros.

 Natureza financeira: ao selecionar essa opção, a tela de Alterar natureza financeira será exibida, permitindo editá-la;

| Alterar natureza    | - 🗆 ×    |            |
|---------------------|----------|------------|
| Natureza financeira |          | Q ~        |
|                     | 🖻 Salvar | × Cancelar |

#### 📑 Natureza financeira

Natureza financeira refere-se às características e classificações dos itens financeiros em um sistema contábil ou financeiro. É uma maneira de categorizar transações e contas com base em seu tipo e impacto nos resultados financeiros de uma organização. Exemplos de naturezas financeiras incluem:

- · Receitas: dinheiro que a empresa ganha, como vendas e juros;
- Despesas: custos que a empresa incorrer, como salários e aluguel;
- Ativos: recursos que a empresa possui, como imóveis e equipamentos;
- Passivos: obrigações que a empresa deve pagar, como empréstimos e contas a pagar.

Matriz Criciúma & (48) 3411-0600 Unidade Florianópolis & (48) 99168-2865 Unidade Caxias do Sul & (54) 99631-8810

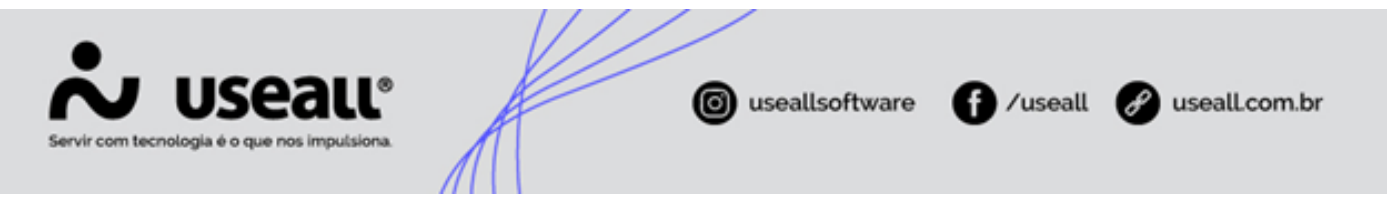

A natureza financeira ajuda na organização, análise e relatórios das finanças, facilitando a gestão e a tomada de decisões.

#### Observação

As ações da opção Alterar, são permitidas apenas para notas com status Pendente.

- Outros
  - Atualizar dados do cliente: ao selecionar essa opção o sistema atualizará as informações do cadastro do cliente;
  - Ciência do motivo da rejeição: ao selecionar essa opção, o sistema exibirá uma tela, onde será necessário informar uma justificativa para confirmar o entendimento da rejeição;

#### 🛕 Atenção

- Apenas notas fiscais finalizadas, contendo rejeição da SEFAZ, podem afirmar ciência do motivo de rejeição.
- Ao confirmar a ciência da rejeição da NF-e, é reconhecido que o documento não é válido para fins fiscais e precisa ser corrigido. É crucial compreender que uma nova nota deverá ser emitida para evitar complicações fiscais futuras.
- Download XMLs distribuição: ao selecionar essa opção, o sistema iniciará o download do XML da nota correspondente para visualização. Somente será possível realizar o download do XML para notas fiscais finalizadas com retorno de autorização;
- Finalizar nota fiscal: ao selecionar essa opção, o sistema exibirá uma tela para confirmar a ação. Após a confirmação, atualizará o status da nota para Finalizado;
- Distribuir XMLs por e-mail: ao selecionar essa opção, a tela Distribuir NF será exibida, permitindo a alteração do e-mail selecionado. Para modificá-lo, basta dar duplo clique na linha do registro ou clicar no ícone 
  , a tela Distribuir NF destinatário será exibida, sendo possível definir o e-mail desejado. Após basta clicar no botão Enviar;

Matriz Criciúma & (48) 3411-0600 Unidade Florianópolis & (48) 99168-2865 Unidade Caxias do Sul & (54) 99631-8810

| Servir com tecnologia é o que nos impulsiona. | ( useallsoftware | f /useall | 🔗 useall.com.br |
|-----------------------------------------------|------------------|-----------|-----------------|
|                                               |                  |           |                 |

Importante

Somente será possível enviar o XML das notas fiscais finalizadas com retorno de autorização.

O sistema exibe apenas o *e-mail* padrão previamente cadastrado para o cliente. Para exibir outros *e-mails* cadastrados, marque a opção **Enviar** *e-mail* **da NF-e** na tela de **Contato**. Para obter mais informações, consultar o manual **Cadastro de cliente/fornecedor - sessão Geral > Contatos**.

| str  | ibuir NF      |            |       |                                    |            |
|------|---------------|------------|-------|------------------------------------|------------|
|      | Número        | Emissão    | Série | Cliente                            | Total      |
| ba . | 4081          | 08/08/2024 | 1     | NE S GHETTER ON AMBERITE SE ACAMEL | 10,00      |
|      |               |            |       |                                    |            |
|      |               |            |       |                                    |            |
|      |               |            |       |                                    |            |
|      |               |            |       |                                    |            |
|      |               |            |       |                                    |            |
|      |               |            |       |                                    |            |
|      |               |            |       |                                    |            |
|      |               |            |       |                                    |            |
|      |               |            |       |                                    |            |
|      |               |            |       |                                    |            |
|      |               |            |       |                                    |            |
|      |               |            |       |                                    |            |
|      |               |            |       |                                    |            |
| lter | ar selecionad | os         |       | 🗸 Envi                             | ar 🗙 Fecha |
|      |               |            |       |                                    |            |

Matriz Criciúma & (48) 3411-0600 Unidade Florianópolis

Unidade Caxias do Sul & (54) 99631-8810

| Servir com tecnologia é o que nos impulsiona. | ( useallsoftware    | /useall 🕜 useall.com.br |
|-----------------------------------------------|---------------------|-------------------------|
| Distribuir NF destinatário                    |                     | ×                       |
| Nome                                          | Email               |                         |
|                                               | teste@teste.com.br  | ×                       |
| Teste                                         | teste2@teste.com.br | ×                       |
|                                               |                     |                         |
|                                               |                     | × Fechar                |

• Ajuste de comissão: ao selecionar essa opção, a tela Ajustar comissão será exibida, sendo possível efetuar os ajustes;

### • Rastrear

Ao selecionar uma das opções disponíveis para rastreamento, o sistema direcionará para a tela de consulta correspondente. Caso não haja vínculo para o rastreamento, o sistema informa que "Nenhum registro foi encontrado";

As opções disponíveis para rastreamento incluem: Pedidos, Contas a receber, Devoluções, Documentos vinculados, Eventos, Conhecimento de transporte, Ordens de entrefa, CT-e, Itens, Tipos de saída, Regras contábeis, Lote contábil, Boletos, Serviços, Requisições, Movimentações de estoque pendentes.

- Consultar
  - Chave de acesso: ao selecionar essa opção, a tela Chave de acesso da nota fiscal será exibida, apresentando o número e a chave da nota;
  - Eventos: ao selecionar essa opção, a tela Eventos da nota fiscal será exibida, apresentando os registros dos eventos relacionados à nota e seus respectivos retornos;

Matriz Criciúma & (48) 3411-0600 Unidade Florianópolis

Unidade Caxias do Sul & (54) 99631-8810

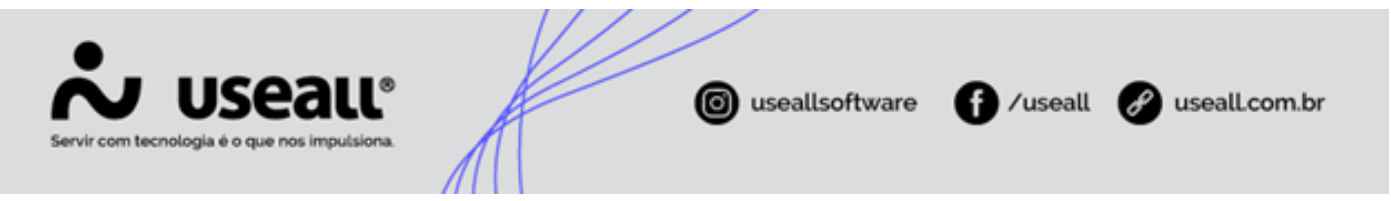

- Histórico: ao selecionar essa opção, a tela Histórico da nota fiscal de saída será exibida contendo as abas: Visão geral, Devoluções, Origem, Contas a receber, Estoque, Contas a pagar, Histórico.
  - Visão geral: esta aba, permite a visualização de dados gerais, como: data, frete, situação atual, transportadora, itens, totalizadores, total da nota e observação.

| Nota riscar nº 4081                                                    | Série 1                                |                                          |                |                        |                      |                                  |       |                   |
|------------------------------------------------------------------------|----------------------------------------|------------------------------------------|----------------|------------------------|----------------------|----------------------------------|-------|-------------------|
| er e mentos me somerer p                                               | R HONOLOGICAL DIN SHUR TELS.           |                                          |                |                        |                      |                                  |       |                   |
| Visão geral Devoluções                                                 | Origem Contas a receber Estoque Contas | a pagar Histórico                        |                |                        |                      |                                  |       |                   |
| Data 08/08/2024                                                        |                                        |                                          |                | Situação atual Finaliz | zado                 |                                  |       |                   |
| Frete Frete por conta do rem                                           | netente (CIF)                          |                                          |                | Transportadora         |                      |                                  |       |                   |
| tens                                                                   |                                        |                                          |                |                        |                      |                                  |       |                   |
| Identificação                                                          | Descrição                              |                                          | Unidade        | Qtde.                  | Qtde. devolvida      | Saldo devolução                  | Preço | Total com descont |
| 20009                                                                  | Industry Rev. Bundle                   |                                          | UN             | 1.00                   | 0.00                 | 1.00                             | 10.00 | 10                |
|                                                                        | Nº de registros: 1                     |                                          |                | 1.00                   | 0.00                 | 1.00                             |       |                   |
| lotal dos itens<br>iotal dos servicos                                  |                                        | 10,00 Outras<br>0.00 Frete               | s despesas     |                        | 0,00                 | Total da nota<br>Total a receber |       | 16                |
| Total dos itens<br>Total dos serviços<br>Desconto<br><b>Inservação</b> |                                        | 10,00 Outree<br>0,00 Frete<br>0,00 Segun | o despesas     |                        | 0,00<br>0,00<br>0,00 | Total da nota<br>Total a receber |       | 10                |
| Total dos itens<br>Total dos serviços<br>Desconto<br><b>bservação</b>  |                                        | 10,00 Outra<br>0,00 Frete<br>0,00 Segun  | o              |                        | 0,00<br>0,00<br>0,00 | Total da nota<br>Total a receber |       | 10                |
| lotal dos itens<br>Total dos serviços<br>Desconto<br>Sservação         |                                        | 10,00 Outras<br>0,00 Frete<br>0,00 Segun | s despesas     |                        | 0,00<br>0,00<br>0,00 | Total da nota<br>Total a receber |       | 10                |
| iotal dos items<br>Iotal dos serviços<br>Iveconto<br>Isservação        |                                        | 10,00 Outra<br>0,00 Frete<br>0,00 Segun  | o despesas     |                        | 0.00<br>0.00         | Total da nota<br>Total a receber |       | 10                |
| stal dos itema<br>tali dos serviços<br>esconto<br>servação             |                                        | 10,00 Outra<br>0,00 Freta<br>0,00 Segun  | o              |                        | 0.00<br>0.00<br>0.00 | Total da nota<br>Total a receber |       | 10                |
| obał dos itens<br>tał dos enviços<br>elescento<br>seservação           |                                        | 10,00 Ovotre<br>0,00 Frete<br>0,00 Segun | o desperas     |                        | 0.00<br>0.00<br>0.00 | Total da nota<br>Total a receber |       | 1                 |
| otal dos itens<br>tal dos enviços<br>eseconto<br>eservação             |                                        | 10,00 Outra<br>0,00 Frete<br>0,00 Segun  | o depensa<br>o |                        | 0.00<br>0.00<br>0.00 | Total da nota<br>Total a reciber |       | 10                |
| ota dos Rens<br>tal dos arriços<br>elecento<br>servação                |                                        | 10,00 Outra<br>0,00 Frete<br>0,00 Segun  | o<br>o         |                        | 0,00<br>0,00<br>0,00 | Total da nota<br>Total a neoter  |       | 1                 |
| tat das serviços<br>Istal das serviços<br>executos<br>servação         |                                        | 10,00 Outwar<br>0,00 Frate<br>0,00 Segun | o<br>o         |                        | 0.00<br>0.00<br>0.00 | Total da nota<br>Total a neoter  |       | 20                |

 Devoluções: esta aba, permite a visualização dos dados de devoluções, como: número, série, data, total NF.

| órico nota fiscal de saída |                                                       |      | -       |
|----------------------------|-------------------------------------------------------|------|---------|
| a fiscal nº 4081 Série     | 1 Contas a revelver Estronie Contas a nanar Histórico |      |         |
| nero                       | Série                                                 | Deta | Total N |
|                            |                                                       |      |         |
|                            |                                                       |      |         |
|                            |                                                       |      |         |
|                            |                                                       |      |         |
|                            |                                                       |      |         |
|                            |                                                       |      |         |
|                            |                                                       |      |         |
|                            |                                                       |      |         |
|                            |                                                       |      |         |
|                            |                                                       |      |         |
|                            |                                                       |      |         |
|                            |                                                       |      |         |
|                            |                                                       |      |         |
|                            |                                                       |      |         |
|                            |                                                       |      | × 6     |

• Origem: esta aba, permite a visualização dos dados de origem, como: origem, número, e data.

Matriz Criciúma & (48) 3411-0600 Unidade Florianópolis

Unidade Caxias do Sul & (54) 99631-8810

| Servir com tecnologia é d | Seall®                                                                                     |                      | useallsoftware | f) /useall | 🔗 useall.com.br |
|---------------------------|--------------------------------------------------------------------------------------------|----------------------|----------------|------------|-----------------|
|                           | Histórico nota fiscal de saída                                                             |                      |                |            | - 0 ×           |
|                           | Nota fiscal nº 4081 Série 1<br>Visão geral Devoluções Origem Contas a receber Estoque Cont | as a pagar Histórico |                |            |                 |
|                           | 0 gan                                                                                      | Nameo                | Data           |            |                 |

• Contas a receber: esta aba, permite a visualização dos dados de contas a receber, como: número, data de vencimento, espécie, portador, valor.

| Histórico nota fiscal de saída                           | a                                                      |         |           | - o >    |
|----------------------------------------------------------|--------------------------------------------------------|---------|-----------|----------|
| Nota fiscal nº 4081 Série<br>Visão geral Devoluções Orig | e 1<br>rem Contas a receber Estoque Contas a pagar His | tórico  |           |          |
| Nimero                                                   | Data de vencimento                                     | Fonérie | Dortarior | Valor    |
| 4081-1/1                                                 | 08/08/2024                                             | DM      | Carteira  | 10.00    |
|                                                          |                                                        |         |           |          |
|                                                          |                                                        |         |           |          |
|                                                          |                                                        |         |           |          |
|                                                          |                                                        |         |           |          |
|                                                          |                                                        |         |           |          |
|                                                          |                                                        |         |           |          |
|                                                          |                                                        |         |           |          |
|                                                          |                                                        |         |           |          |
|                                                          |                                                        |         |           |          |
|                                                          |                                                        |         |           |          |
|                                                          |                                                        |         |           |          |
|                                                          |                                                        |         |           |          |
|                                                          |                                                        |         |           |          |
|                                                          |                                                        |         |           |          |
|                                                          |                                                        |         |           |          |
|                                                          |                                                        |         |           |          |
|                                                          |                                                        |         |           |          |
|                                                          |                                                        |         |           |          |
|                                                          |                                                        |         |           |          |
|                                                          |                                                        |         |           |          |
|                                                          |                                                        |         |           |          |
|                                                          |                                                        |         |           |          |
|                                                          |                                                        |         |           | X Fechar |

• Estoque: esta aba, permite a visualização dos dados do item de estoque, como: identificação, descrição, unidade, quantidade, lote.

Matriz Criciúma & (48) 3411-0600 Unidade Florianópolis

Unidade Caxias do Sul & (54) 99631-8810

| m tecnologia e | o que nos imputsi                                         | ona                                          |              |         |                 |       |
|----------------|-----------------------------------------------------------|----------------------------------------------|--------------|---------|-----------------|-------|
|                | Histórico nota fiscal de saída                            |                                              |              |         |                 | - 0 × |
|                | Nota fiscal nº 4081 Série<br>Visão geral Devoluções Orige | 1<br>m Contas a receber Estoque Contas a pag | ar Histórico |         |                 |       |
|                | Identificação                                             | Descrição                                    |              | Unidade | Quantidade Lote |       |
|                |                                                           |                                              |              |         |                 |       |

• Contas a pagar: esta aba, permite a visualização dos dados de contas a pagar, como: número, data de vencimento, espécie, portador, valor.

| torico nota riscal de salda |                                                  |         |          |      |
|-----------------------------|--------------------------------------------------|---------|----------|------|
| ta fiscal nº 4081 Série 1   | DARK - THE PART TECH.                            |         |          |      |
| ão geral Devoluções Origem  | Contas a receber Estoque Contas a pagar Histório |         |          |      |
| imero                       | Data de vencimento                               | Espécie | Portador | Valc |
|                             |                                                  |         |          |      |
|                             |                                                  |         |          |      |
|                             |                                                  |         |          |      |
|                             |                                                  |         |          |      |
|                             |                                                  |         |          |      |
|                             |                                                  |         |          |      |
|                             |                                                  |         |          |      |
|                             |                                                  |         |          |      |
|                             |                                                  |         |          |      |
|                             |                                                  |         |          |      |
|                             |                                                  |         |          |      |
|                             |                                                  |         |          |      |
|                             |                                                  |         |          |      |
|                             |                                                  |         |          |      |
|                             |                                                  |         |          |      |
|                             |                                                  |         |          |      |
|                             |                                                  |         |          |      |
|                             |                                                  |         |          |      |
|                             |                                                  |         |          |      |

• Histórico: esta aba, permite a visualização de todo o histórico e detalhes.

| Histórico nota fiscal de saída                                                                                | - 0       |
|----------------------------------------------------------------------------------------------------|-----------|
| Nota fiscal nº 4081 Série 1<br>Vislo genal Devoluções Origem Contas a receber Estoque Contas a pagar Hatórico |           |
| Histórico                                                                                                    | Detailhes |
| Operação: Criar, 08/08/2024 11:27:50                                                                          |           |
| Operação: Solicitação de autorização de uso, 08/08/2024 11:28:24                                              |           |
| Operação: Finalizar, 08/08/2024 11:28:27                                                                      |           |
|                                                                                                    |           |
|                                                                                                    |           |
|                                                                                                    |           |
|                                                                                                    |           |
|                                                                                                    |           |
|                                                                                                    |           |
|                                                                                                    |           |
|                                                                                                    |           |
|                                                                                                    |           |
|                                                                                                    | × Fedaa   |

Matriz Criciúma & (48) 3411-0600 Unidade Florianópolis & (48) 99168-2865 Unidade Caxias do Sul & (54) 99631-8810

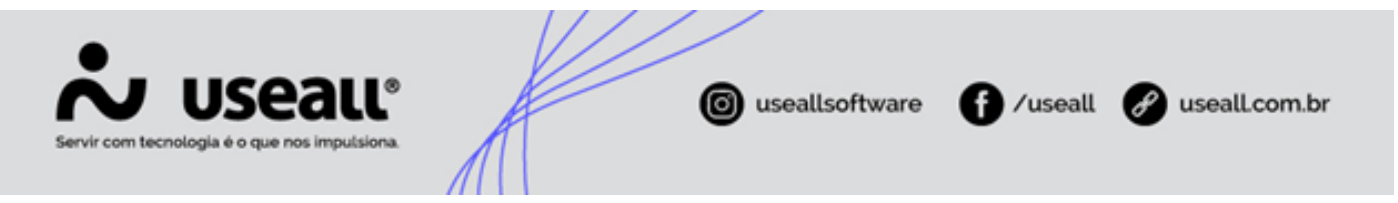

 Histórico do ajuste de comissão: ao selecionar essa opção, a tela correspondente será exibida, apresentando uma lista de históricos por registro, incluindo os seguintes dados: Data/Hora alteração, usuário, item, vendedor anterior, vendedor atual, supervisor anterior, supervisor atual, % comissão vendedor atual, % comissão supervisor atual. Mais informações disponível no manual Ajuste de comissão.

### • GNRE

 Consultar > GNREs geradas: ao selecionar essa opção, a tela GNREs geradas será exibida. Nessa tela, serão listadas as guias por registro, com a possibilidade de realizar o download dos arquivos em PDF ou XML.

| GNR                                                                                                    | Es geradas                       |        |            |        | - 11 ×                                                    |  |  |
|----------------------------------------------------------------------------------------------------|----------------------------------|--------|------------|--------|-----------------------------------------------------------|--|--|
|                                                                                                    | Тіро ↑                           | Nº doc | Status     | Valor  | Status recepção                                           |  |  |
|                                                                                                    | Icms destinatário                | 3585   | Processado | 234,00 | Lote recebido com sucesso!                                |  |  |
|                                                                                                    | Icms destinatário                | 3630   | Processado | 50,23  | Lote recebido com sucesso!                                |  |  |
|                                                                                                    | Icms destinatário                | 3638   | Processado | 757,00 | Lote recebido com sucesso!                                |  |  |
|                                                                                                    | Icms destinatário                | 3673   | Processado | 65,96  | Lote recebido com sucesso!                                |  |  |
|                                                                                                    | Icms destinatário                | 3670   | Processado | 52,93  | Lote recebido com sucesso!                                |  |  |
|                                                                                                    | Icms destinatário                | 3676   | Processado | 172,09 | Lote recebido com sucesso!                                |  |  |
|                                                                                                    | Icms destinatário                | 3656   | Processado | 51,43  | Este lote já foi enviado e já foi processado com sucesso! |  |  |
|                                                                                                    | Icms destinatário                | 3643   | Pendente   | 51,63  | Indefinida                                                |  |  |
| ▲       ≪     <       Página     1                                                                                                    < |                                  |        |            |        |                                                           |  |  |
| 👱 D                                                                                                    | 👱 Download do arquivo 🗸 🖌 Fechar |        |            |        |                                                           |  |  |

- Gerar GNRE
  - ICMS Destinatário: ao selecionar essa opção, será gerada uma GNRE específica para o ICMS destinado ao contribuinte;
  - ICMS Retenção: ao selecionar essa opção, será gerada uma GNRE para o ICMS referente à retenção;
  - ICMS Antecipação: ao selecionar essa opção, será gerada uma GNRE para o ICMS referente à antecipação;
  - FCP: ao selecionar essa opção, será gerada uma GNRE para fundo de combate a pobreza.

Matriz Criciúma & (48) 3411-0600 Unidade Florianópolis & (48) 99168-2865 Unidade Caxias do Sul & (54) 99631-8810 Unidade Sorocaba

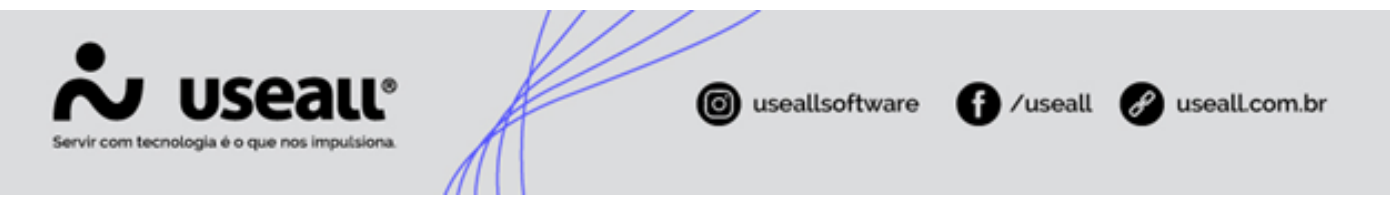

 Download GNRE: essa opção permiti realizar o download das GNREs geradas, incluindo as guias para ICMS destinatário, ICMS - retenção, ICMS - antecipação, FCP.

GNRE (Guia Nacionadl de Recolhimento de Tributos Estaduais) é utilizada para o pagamento de tributos estaduais. Quando uma empresa deve pagar determinados impostos, ela emite uma GNRE e realiza o pagamento no banco de sua preferência. Enquanto alguns impostos devem ser pagos apenas no mês subsequente, outros precisam ser quitados imediatamente após o faturamento.

Para mais informações, acessar o manual GNRE 2.0.

#### **Documentos relacionados**

- Configurações local dos clientes;
- WhatsApp;
- Cadastro de cliente/fornecedor sessão Contatos;
- Ajuste de comissão;
- GNRE 2.0.

Acesse a área de vídeos e confira os tutoriais!!

Voltar ao topo

Matriz Criciúma & (48) 3411-0600 Unidade Florianópolis & (48) 99168-2865 Unidade Caxias do Sul & (54) 99631-8810